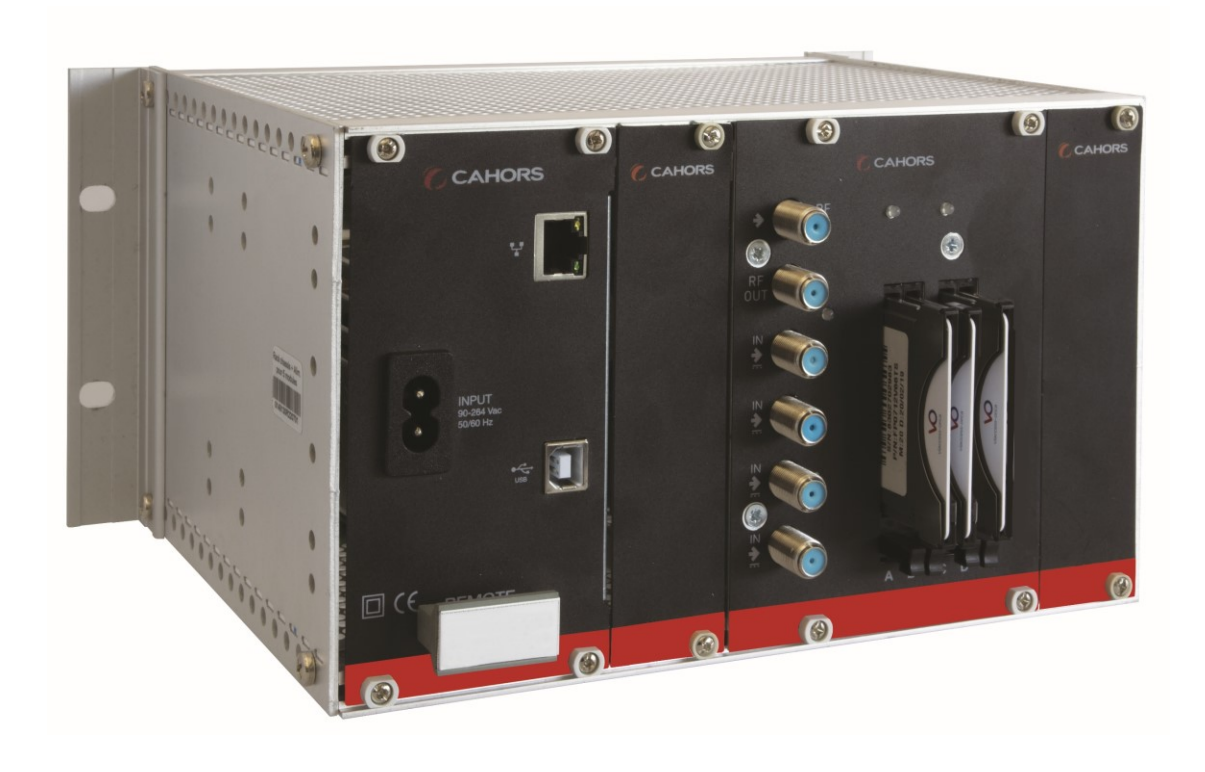

# Station FRANSAT PRO 8x8 UHD

# Réception & distribution collective des chaînes satellites du bouquet FRANSAT PRO

## Notice d'utilisation

Réf. 0145277R13 - Ind. D

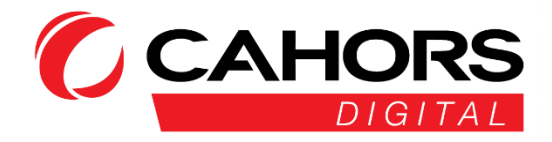

CAHORS CS 90149 – 46003 Cahors Cedex 9 – FRANCE www.groupe-cahors.com

## Table des matières

| Utilisation générale du Logiciel d'administration MULTIBOX | 3  |
|------------------------------------------------------------|----|
| Présentation de la station                                 | 4  |
| Schéma du câblage                                          | 6  |
| Zoom sur le module RX-8/M-8TC-4CI                          | 7  |
| Paramètres généraux                                        | 9  |
| Décryptage (CAM PCMCIA et Cartes FRANSAT PRO)              |    |
| Sorties, décryptage et activation des chaines              | 11 |
| Paramètres sorties « Output »                              | 14 |
| Prise en main à distance                                   |    |
| Mise à jour du module de la station                        |    |
| Redémarrage                                                | 19 |
| Chargement/Sauvegarde de la configuration                  | 20 |
| Rapport de configuration format HTML                       | 21 |
| Caractéristiques techniques                                | 22 |
| Annexe                                                     | 23 |
| Plan de service FRANSAT PRO                                | 23 |

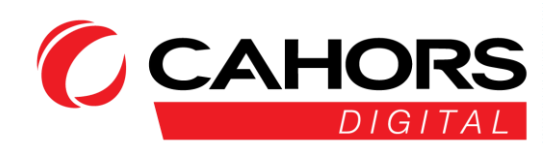

## Utilisation générale du Logiciel d'administration MULTIBOX

Pour vous connecter sur la station modulaire, veuillez installer le logiciel MULTIBOX disponible à l'adresse suivante : <u>https://cahors-ced.com</u>

- Cliquer sur « MAJ »
- Cliquer sur « station FRANSAT PRO + LOGICIEL MULTIBOX »
- Cliquer sur « Logiciel Multibox V—.--

Ou sur le site : <u>www.groupe-cahors.com</u> rubrique « TELECOM-TV »

#### La station modulaire est programmée d'usine avec France 3 National.

La sélection de la chaîne régionale FR3 désirée s'effectue au niveau de la programmation (description de la manipulation P16).

Une fois le logiciel installé, en l'exécutant, vous arriverez sur l'interface suivante.

- (1) L'id représente l'adresse MAC de la station inscrite sur une étiquette en face avant du module d'alimentation du rack.
- (2) L'adresse du serveur (pour prise en main à distance) doit rester telle quelle ainsi que le numéro de port. Le port 6666 TCP doit être ouvert sur votre pare-feu en trafic sortant pour permettre la connexion au serveur
- (3) Activation ou non du DHCP : En cochant la case, si vous êtes équipé d'un serveur DHCP sur votre box ADSL ou votre routeur, le plan d'adressage sera automatiquement attribué à la station (ici dans l'exemple ci-dessous 192.168.1.99). Nous recommandons de garder un plan d'adressage fixe en décochant l'option et en renseignant manuellement les paramètres pour toute connexion à distance.
- (4) Adressage IP de la station, masque, passerelle par défaut et DNS disponibles et modifiables en décochant la case DHCP.
- (5) Etat de la connexion au serveur :
  - Rouge : pas de connexion
  - Orange : veuillez vérifier vos paramètres de connexion et pare-feu.
  - Vert : La connexion est opérationnelle

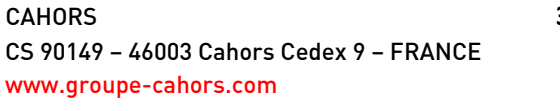

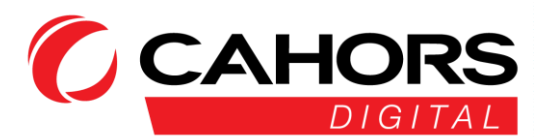

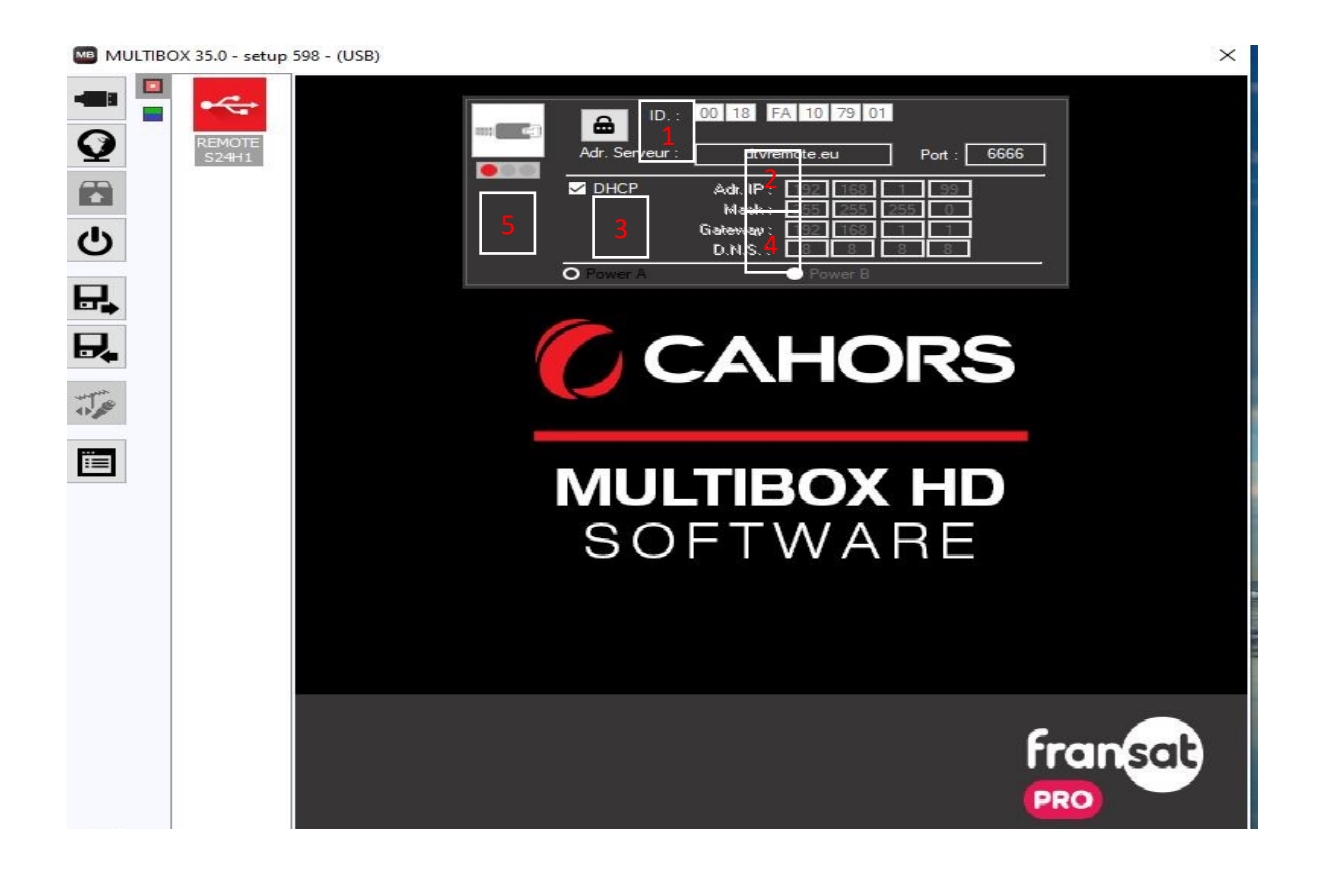

### Présentation de la station

La Station FRANSAT PRO est composée de deux module, dans l'ordre de gauche à droite :

1 module d'alimentation avec connexion USB pour la connexion au logiciel de gestion MULTIBOX. Une connexion Ethernet est disponible pour prise en main à distance et connexion réseau en local.
 1 module RX-8/M-8TC-4CI qui intègre :

. 4 entrées et 8 tuners. Les quatre entrées sont matérialisées par les positions A, B, C, D, E, F, G, H dans le logiciel. Les 8 tuners permettent de sélectionner 8 fréquences différentes sur 1 ou plusieurs satellites.

. 4 lecteurs CAM-CI : lecteurs permettant l'accueil des CAM / CARTES FRANSAT PRO

. 2 modulateurs 4 canaux adjacents DVBT ou DVBC (soit 8 canaux).

- (A) Le carré rouge en haut à gauche permet de se rendre sur la page d'accueil du logiciel.
- (B) L'unique carré multicolore représente l'unique module RX-8/M-8TC-4CI.

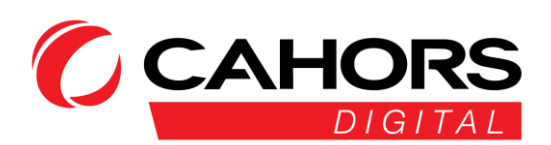

| A 35.0 - | setup 598 - (USB) |                          |                                         |           |                            |                   | × |
|----------|-------------------|--------------------------|-----------------------------------------|-----------|----------------------------|-------------------|---|
|          | Inputs            | Demodulators             | CAM                                     | Outputs   | Status                     | Demod. T° : 48 °C |   |
| -        | <b>S</b>          | Version : Network ID : 1 | Network name :                          |           | Orig net. ID : L.C.N. ID : | CAT/EMM Rem. :    |   |
|          | DVB-T             | 31 8442                  | FRANSAT                                 |           | 8442 EACEM                 | $\vee$            |   |
|          | 907-7             |                          |                                         |           |                            |                   |   |
| m b      | 1                 | 2 3 4                    | 5 6                                     | 7 8       |                            |                   |   |
|          | TS ID :           | Freq. (KHz) :            | B.W. :                                  | Const.:   | F.E.C. : Guard. int. :     |                   |   |
|          | 206               | 474000                   | 8MHz ~                                  | QAM 64 ~  | 7/8 ~ 1/32 ~               |                   |   |
| Ċ        | Level (Att. 10    | dB): Bitrate (           | 23.74 / 31.67 Mb                        | /s) :     |                            |                   |   |
| -        |                   |                          |                                         |           |                            |                   |   |
|          |                   | Name                     |                                         |           |                            |                   |   |
|          | - 5. IU.          | name                     |                                         |           |                            |                   |   |
|          | A 401             | IF1                      |                                         |           | 0000000                    | 1 401             | ^ |
|          | A 403             | MO                       |                                         |           |                            | 6 403             |   |
| <b></b>  | A 404             | ARTE                     |                                         |           |                            | 7 404             |   |
|          | A 41/             | NRJ12                    |                                         |           |                            | 12 41/            |   |
| Te       | A 419             | FRANCE 5                 |                                         |           |                            | 5 419             |   |
| 11.2     | A 421             | Wa                       |                                         |           | 0000000                    | 9 421             |   |
|          | A 422             | 6TER                     |                                         |           | 0000000                    | 22 422            |   |
| ii -     | A 423             | IMC                      |                                         |           | 0000000                    | 10 423            |   |
|          | A 424             | IFX                      |                                         |           | 0000000                    | 11 424            |   |
|          | A 425             | LCP                      | . 80                                    |           | 0000000                    | 13 425            |   |
|          | A 426             | VIAVOSGES                |                                         |           | 0000000                    |                   |   |
|          | A 427             | кто                      | . 80.                                   |           | 0000000                    |                   |   |
| 1005     | A 4133            | NOUVELLE AQUITAINE       | - : : : : : : : : : : : : : : : : : : : |           | 0000000                    |                   |   |
| LOGS     | B 3000            | TF1 SERIES FILMS         |                                         |           | 0000000                    | 20 3000           |   |
|          | B 3001            | L'EQUIPE                 |                                         |           | 0000000                    | 21 3001           |   |
|          | B 3003            | RMC STORY                |                                         |           | 0000000                    | 23 3003           |   |
|          | B 3004            | RMC DECOUVERTE           | - 80                                    | • • • • • | 0000000                    | 24 3004           |   |
|          | B 3005            | CHERIE 25                | - 8 8 4                                 | • 🔳 • • 🧲 | 0000000                    | 25 3005           |   |
|          | B 3011            | CNEWS                    | - 8 8 4                                 | • 🚍 • • 🧲 | 0000000                    | 16 3011           |   |
|          | B 3012            | BFM TV                   | - 8 6 .                                 | • 🔚 • • 🧲 | 0000000                    | 15 3012           |   |
|          | B 3013            | C8                       | - 8 6 4                                 | • 🚍 • • 🧲 | 0000000                    | 8 3013            |   |
|          | B 3014            | CSTAR                    | - 8 6 4                                 | • 🚍 • • 🧲 | 0000000                    | 17 3014           |   |
|          | B 3015            | GULLI                    | - 8 8 4                                 | • 🔚 • • 🧲 | 0000000                    | 18 3015           |   |
|          | B 3016            | CANAL SAV                | - 8 8                                   | 🧲         | 0000000                    |                   |   |
|          | B 3020            | FRANCE BLEU 107.1        | - D f                                   |           | 0000000                    |                   |   |
|          | B 3021            | FRANCE BLEU ALSACE       | - 🗘 🗗 '                                 |           | 0000000                    | 2                 |   |
| 784E # 1 | B 3022            | FRANCE BLEU ARMORI       | - 0 6                                   |           | 0000000                    | >                 |   |
|          | B 3023            | FRANCE BLEU AUXERRE      | - 0 -                                   |           | 0000000                    |                   | Y |

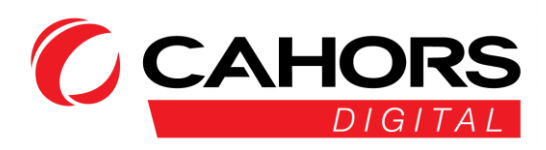

## Schéma du câblage

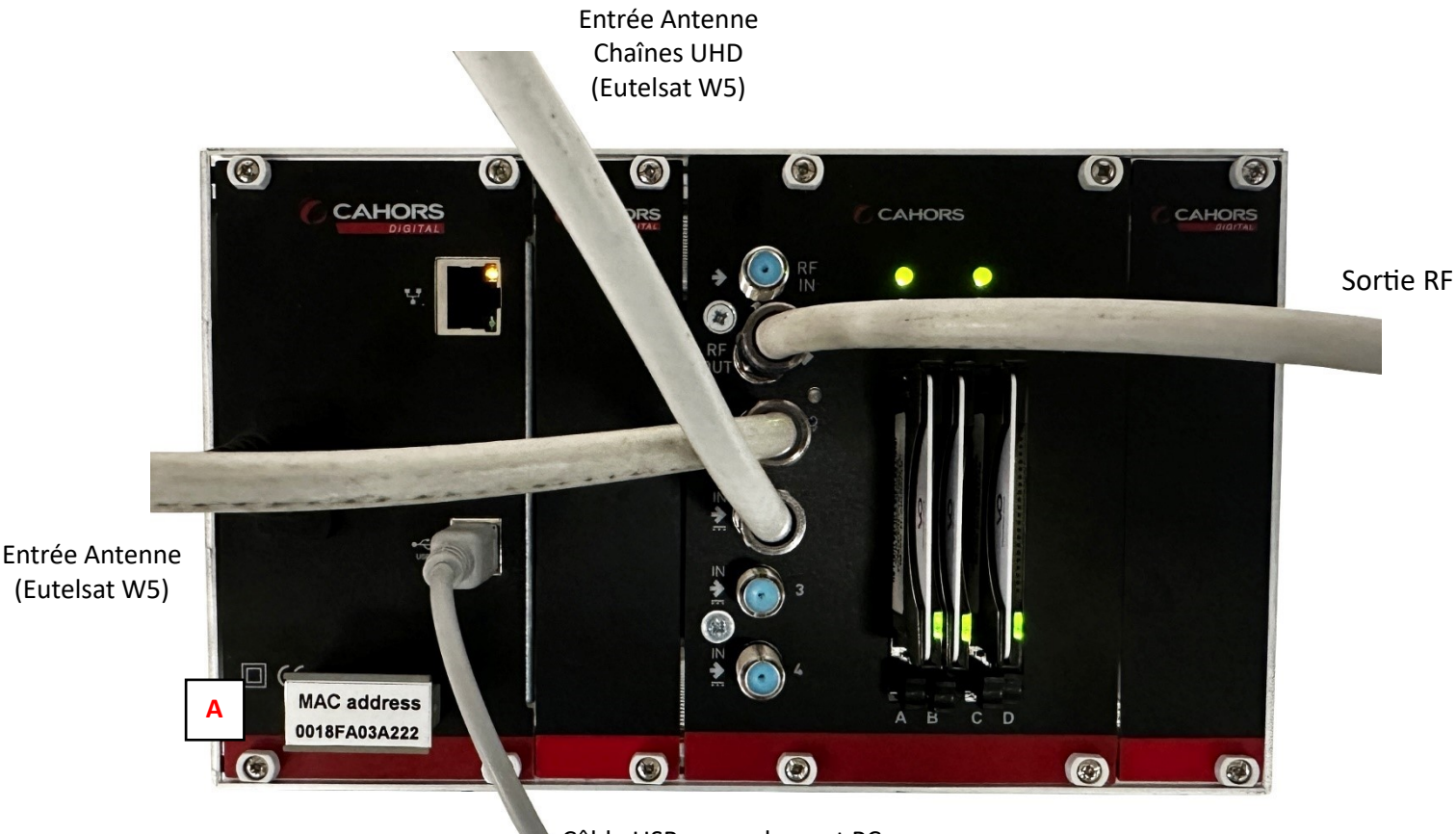

Câble USB raccordement PC

Sur le module d'alimentation est annoté l'adresse MAC propre à la station (A).

La centrale est fournie avec un câble secteur, un câble USB A male - USB B male pour connexion au logiciel MULTIBOX.

Un port Ethernet est présent pour prendre la main à distance sur l'équipement

Module RX-8/M-8TC-4CI : Ce module embarque un multiswitch. Il n'est donc pas nécessaire d'amener plusieurs câbles pour alimenter chaque tuner en bande basse vertical correspondant au plan de fréquence FRANSAT.

Les chaînes UHD étant diffusées en bande haute verticale, dans le cas de la distribution de ces chaînes, il sera nécessaire de rajouter un deuxième câble sur l'entrée « IN2 »

Les CAMS et cartes FRANSAT PRO seront insérées, marquage « FRANSAT » à droite. Bien veiller à insérer les cams dans les 3 premiers emplacements en partant de la gauche (A, B, C)

Raccorder le câble de sortie sur la fiche « RF OUT »

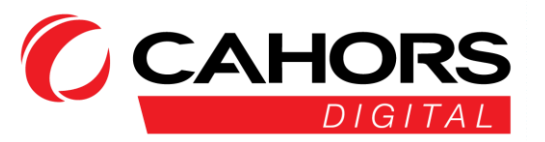

## ZOOM SUR LE MODULE RX-8/M-8TC-4CI

#### <u>ENTREES</u> :

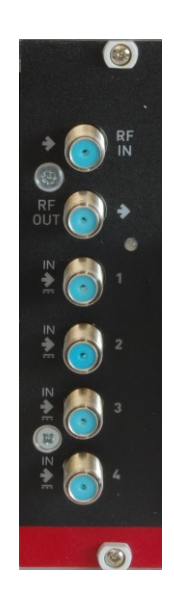

Le voyant LED a 1 cycle jusqu'à 8 clignotements.

Lorsque 1 tuner est sélectionné et verrouillé, la LED clignote vert, sinon elle clignote rouge.

Ex : Si 5 tuners sont sélectionnés et verrouillés, la LED clignote 5 fois vert.

#### Module CAM :

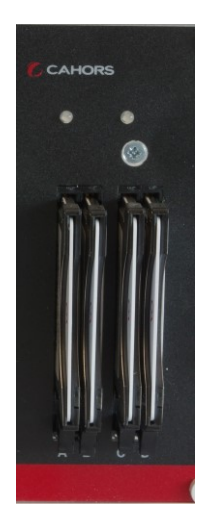

Lecteur CAM-CI : le statut de la led est vert clignotant deux fois signalant la présence de deux CAM et cartes. Si une seule CAM et carte est présente (en deuxième position par exemple), le statut sera rougevert

L'absence de CAM et carte dans les quatre emplacements : rouge-rouge - rouge-rouge.

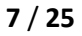

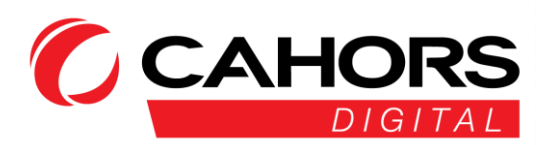

#### Statut des CAM FRANSAT PRO

Chaque CAM PCMCIA FRANSAT PRO est munie d'une led de statut à l'arrière, visible en face avant de la station.

Ci-dessous un tableau récapitulatif de tous les états

| Statut de la LED            | Diagnostic                                                                                                    |
|-----------------------------|----------------------------------------------------------------------------------------------------|
| LED Rouge fixe              | Module correctement inséré et alimenté<br>électriquement. L'initialisation est lancée. Un<br>module correctement inséré AVEC la carte<br>d'accès dans la station non paramétré et sans<br>aucun service sélectionné au démarrage aura le<br>statut LED rouge fixe. |
| Led rouge/verte clignotante | Problème lié à la carte d'accès : la carte est<br>absente, invalide, insérée dans le mauvais sens<br>ou non reconnue par le module ou la version<br>software embarquée.                                                                                            |
|                             | Le module correctement inséré SANS la carte<br>d'accès aura le statut LED rouge / verte<br>clignotante, quelle que soit la configuration de<br>l'équipement (vierge ou déjà paramétré). Seule<br>la présence ou pas de la carte d'accès est testée<br>ici.         |
| Led verte clignotante       | Module en attente des droits d'accès.<br>L'opération peut prendre quelques instants<br>(minutes). Si le problème persiste, se rapprocher<br>du support technique FRANSAT PRO.                                                                                      |
| Led verte fixe              | Fonctionnement du module correct                                                                                                    |

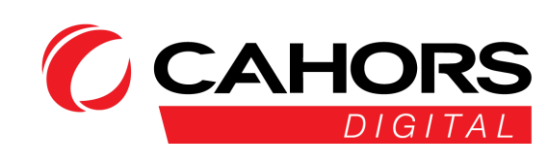

### Paramètres généraux

L'intégralité du plan de service FRANSAT (hors UHD) est réparti sur six tuners. La distribution de la totalité des chaînes (Hors UHD) incluant le FR3 régional est répartie sur 4 tuners

1<sup>ère</sup> fréquence : 11096 V (1346 en BIS), DVB-S2, débit symbole : 29950

2<sup>ème</sup> fréquence : 11471 V (1721 en BIS), DVB-S2, débit symbole : 29950

3<sup>ème</sup> fréquence : 11554 V (1804 en BIS), DVB-S2, débit symbole : 29950

4<sup>ème</sup> fréquence : 10971 V (1221 en BIS), DVB-S2, débit symbole : 29950 **Fréquence FR Région dépendant de la chaine France3 régional choisie.** 

5<sup>ème</sup> fréquence : 11054 V (1304 en BIS), DVB-S2, débit symbole : 29950 **Fréquence FR Région dépendant de la chaine France3 régional choisie.** 

6<sup>ème</sup> fréquence : 11678 V (1928 en BIS), DVB-S2, débit symbole : 29950 Fréquence FR Région dépendant de la chaine France3 régional choisie.

7<sup>ème</sup> fréquence : 12522 V (1922 en BIS), DVB-S2, débit symbole : 29950 Fréquence chaînes UHD.

#### En annexe de cette notice, le plan de service FRANSAT PRO

**NOTA** : La centrale FRANSAT PRO est programmée d'usine avec les 4 fréquences qui composent l'ensemble des chaînes TNT (**HD et UHD**) ainsi que les 3 fréquences supplémentaires qui diffusent la totalité des décrochages régionaux FR3 (voir annexe).

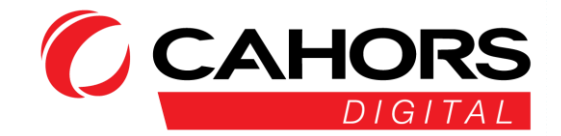

## Décryptage (CAM PCMCIA et Cartes FRANSAT PRO)

Il est important de noter qu'en l'absence de programmes décryptés et activés en sortie de station (voir page 14), le menu principal de ce module est inaccessible.

Sont présents :

- 4 CAM-CI : permettant l'accueil de quatre emplacements CAM et carte.

Ci-dessous le menu principal d'une CAM et Carte activée.

La consultation des droits s'effectue en cliquant sur « consultation des droits ».

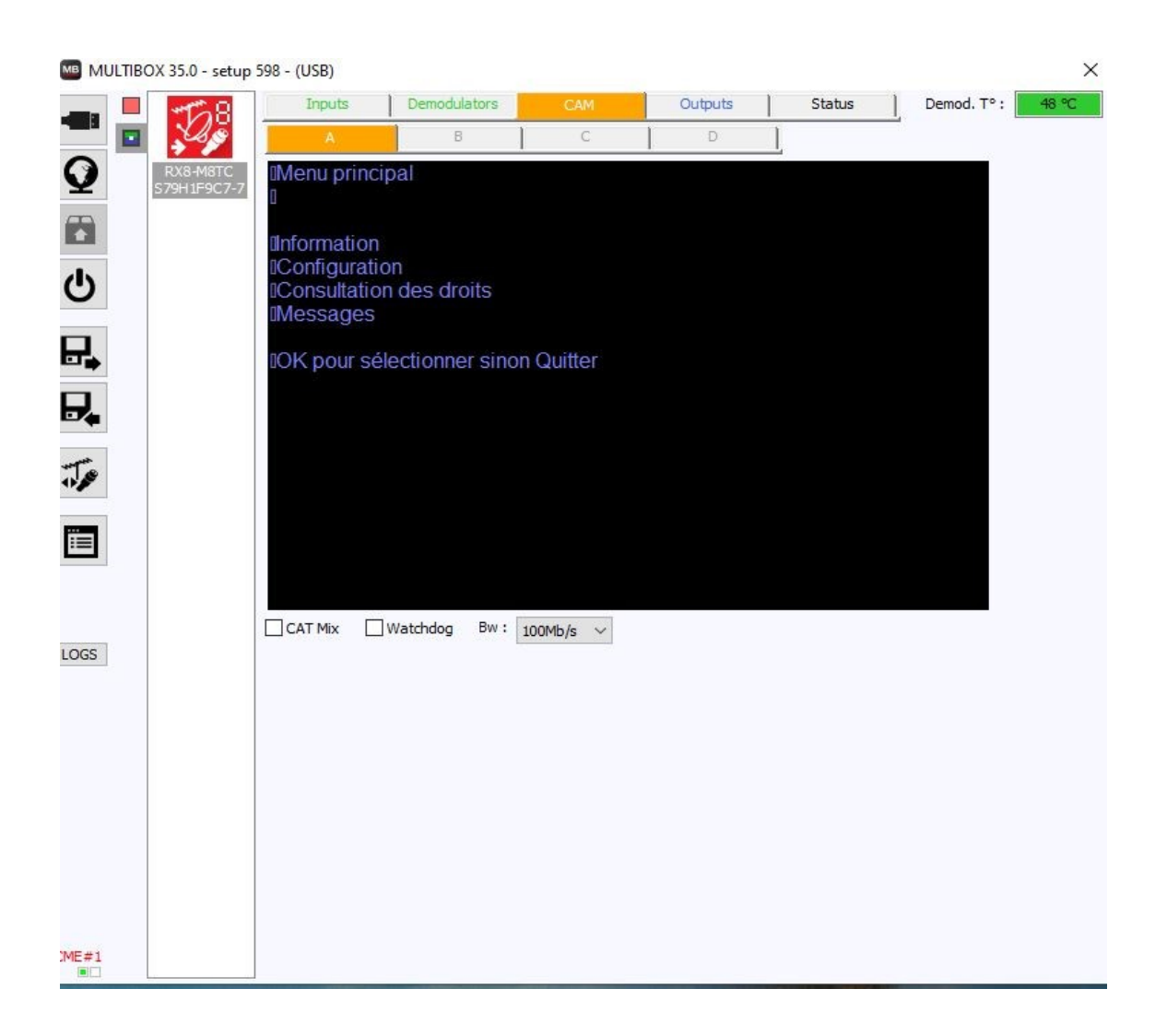

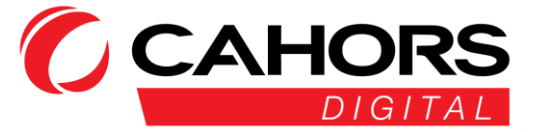

| Image: Status of the status of the status of th                 | _    | 168          | Inputs      | Demodulators     | CAM      | Outputs | Status | Demod. T° : 48 | °C |
|----------------------------------------------------------------------------------------------------|------|--------------|-------------|------------------|----------|---------|--------|----------------|----|
| Image: Systematic Systematic Sys                  |      | Low          | A           | В                | С        | D       | l      |                |    |
| Image: Constraint of the second second s                 | 0    | RX8-M8TC     | Consultatio | n des droits     |          |         |        |                |    |
| <ul> <li>IFRANSAT_PRO_TNT<br/>IFRANSAT_PRO_1<br/>IFRANSAT_PRO_2<br/>IFRANSAT_PRO_3</li> <li>IOK pour sélectionner sinon Quitter</li> <li>IOK pour sélectionner sinon Quitter</li> <li>IOK pour sélectionner sinon Quitter</li> </ul>                                                                                                    | -    | 375111 507 7 | Selectionne | er un opérateur  |          |         |        |                |    |
| URANSAT_PRO_1<br>IFRANSAT_PRO_3<br>IFRANSAT_PRO_3<br>IOK pour sélectionner sinon Quitter<br>↓<br>CAT Mix Watchdog Bw: 100Mb/s ✓                                                                                                    |      |              | FRANSAT_    | PRO_TNT          |          |         |        |                |    |
| □FRANSAT_PRO_3   □OK pour sélectionner sinon Quitter                                                                                                    | C    |              | IFRANSAT    | PRO_1<br>PRO_2   |          |         |        |                |    |
| IOK pour sélectionner sinon Quitter     IOK     IOK <td>-</td> <td></td> <td>FRANSAT</td> <td>PRO_3</td> <td></td> <td></td> <td></td> <td></td> <td></td>                                                                                                    | -    |              | FRANSAT     | PRO_3            |          |         |        |                |    |
| Image: Cat Mix     Image: Cat Mix     Image: Cat                                                                                                    | ₽.   |              | IOK pour sé | lectionner sinon | Quitter  |         |        |                |    |
| E ←                                                                                                    |      |              |             |                  |          |         |        |                |    |
| <pre> Solution Solution Solut</pre> |      |              |             |                  |          |         |        |                |    |
| CGS                                                                                                    | -    |              |             |                  |          |         |        |                |    |
| LOGS                                                                                                    | 11.2 |              |             |                  |          |         |        |                |    |
| LOGS                                                                                                    |      |              |             |                  |          |         |        |                |    |
| LOGS                                                                                                    |      |              |             |                  |          |         |        |                |    |
|                                                                                                    |      |              |             | Watching Dury    |          |         |        |                |    |
|                                                                                                    | LOGS |              |             | watchoog bw : 1  | 00Mb/s 🗸 |         |        |                |    |
|                                                                                                    |      |              |             |                  |          |         |        |                |    |
|                                                                                                    |      |              |             |                  |          |         |        |                |    |
|                                                                                                    |      |              |             |                  |          |         |        |                |    |
|                                                                                                    |      |              |             |                  |          |         |        |                |    |
|                                                                                                    |      |              |             |                  |          |         |        |                |    |
|                                                                                                    |      |              |             |                  |          |         |        |                |    |

MULTIBOX 35.0 - setup 598 - (USB)

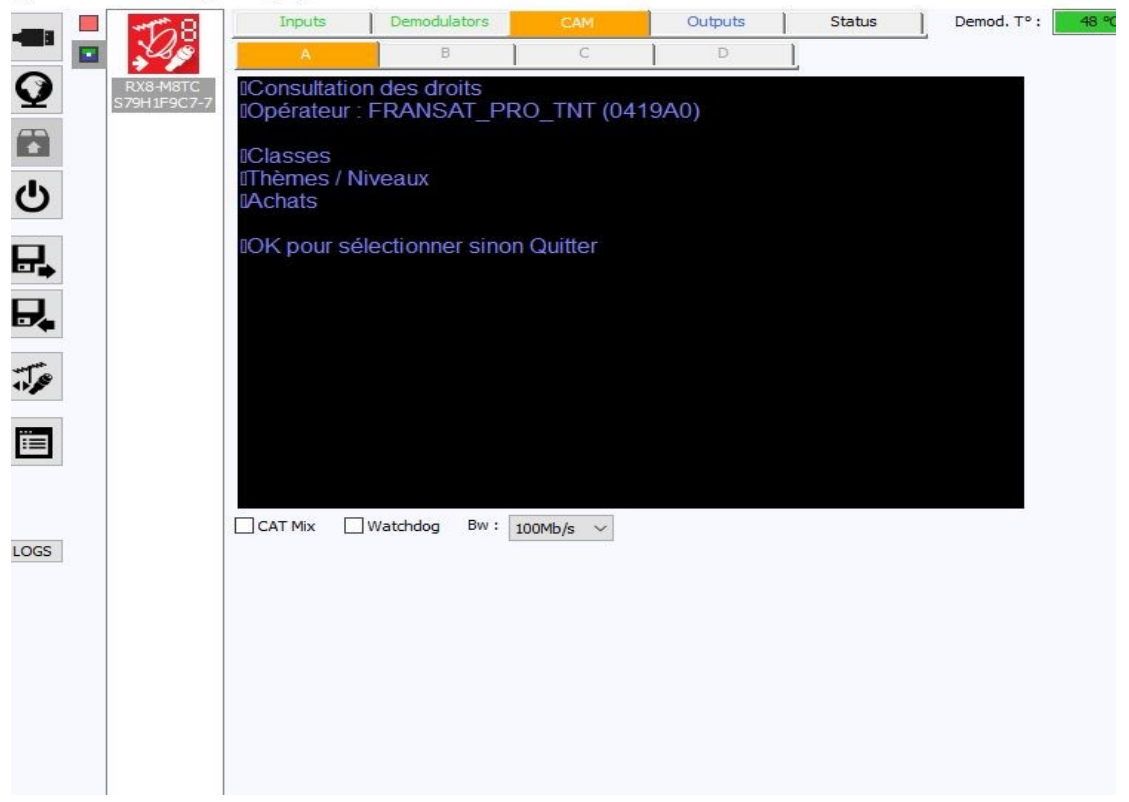

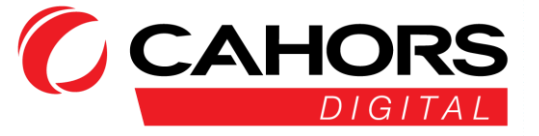

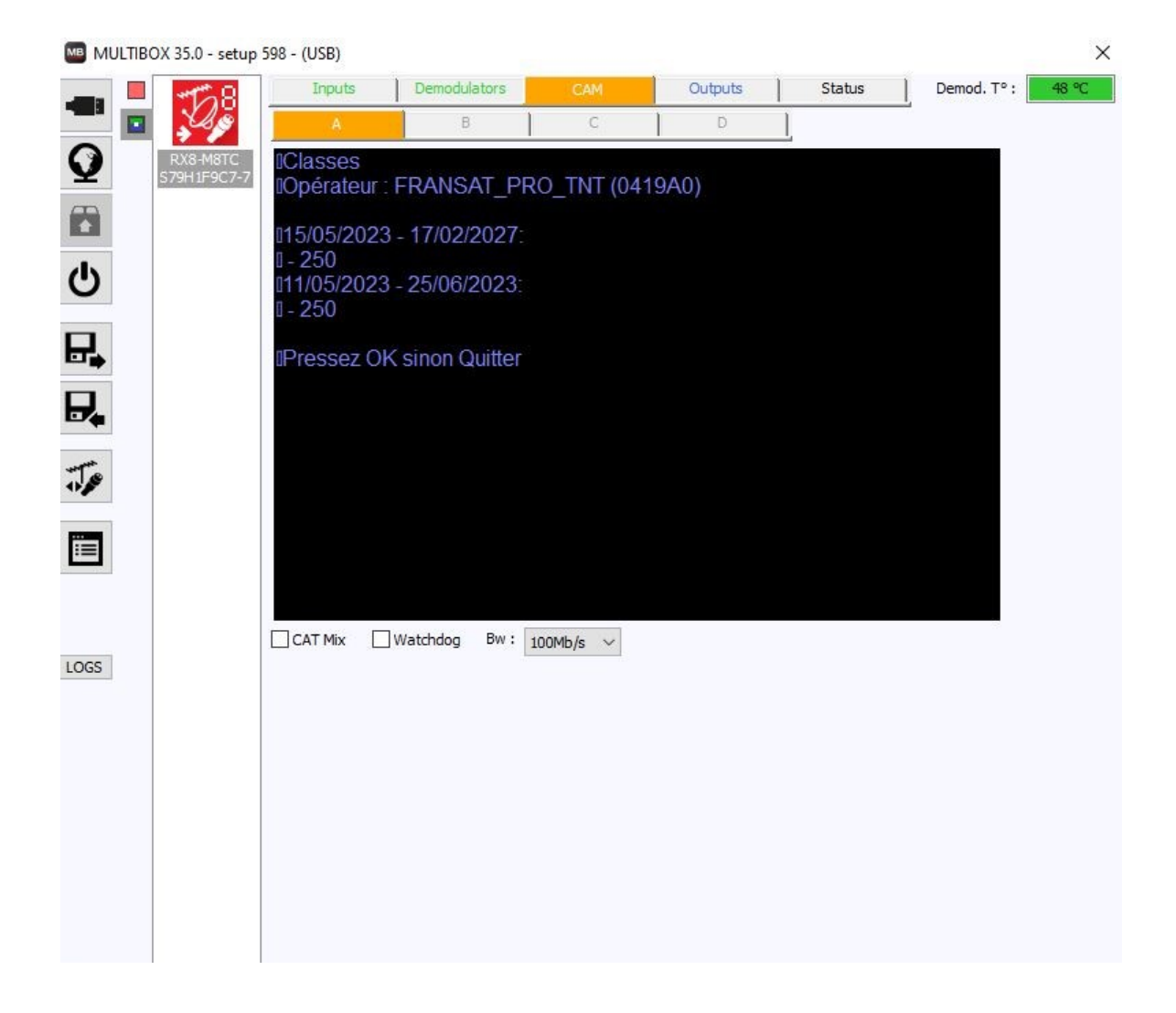

- Les cases « Watchdog » et « CAT Mx » ne doivent pas être cochée
- Vérifier que le débit par défaut est 166Mb/s

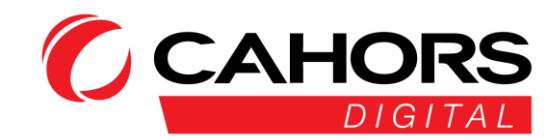

### Sorties, décryptage et activation des chaines

Veuillez garder les paramètres suivants pour les paramètres de sorties (Outputs)

- (A) Version NIT : 31
- (B) ONID : 8442
- (C) NID : 8442
- (D) LCN : EACEM
- (E) Nom du réseau : FRANSAT
- (F) Constellation : QAM 64
- (G) Largeur de bande : 8Mhz
- (H) FEC: 7/8
- (I) Intervalle de garde : 1/32

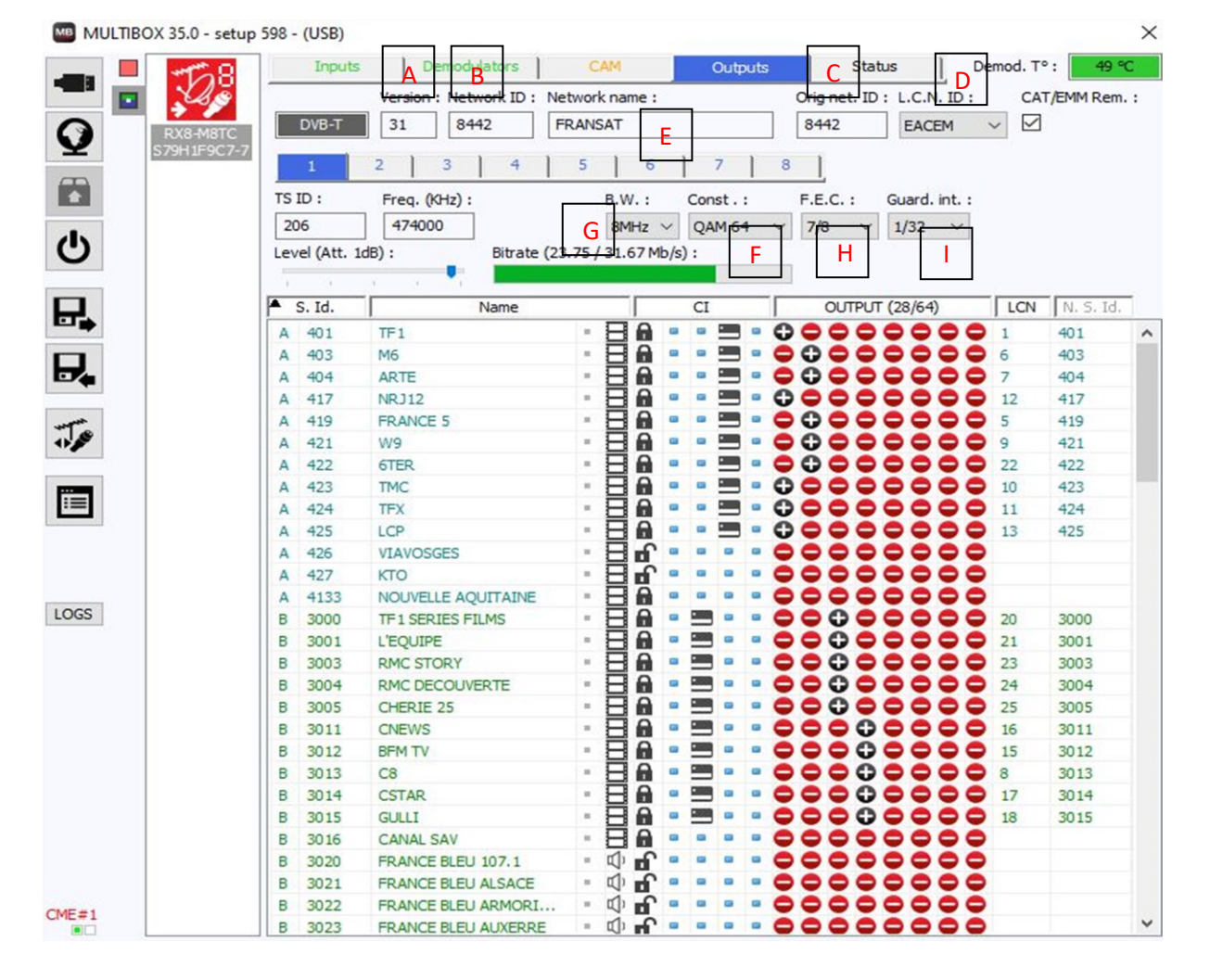

Le débit maximum autorisé pour les 8 canaux de sortie en DVB-T est de 240 Mbits/s (30 Mbits/s par canal)

Pour la station FRANSAT PRO, nous avons huit modulateurs de sortie. Toutes les chaines sont activées par défaut lorsque vous recevez la station. Il n'y a rien à modifier

CAHORS

#### Paramètres sorties « Outputs »

Ci-dessous est expliqué la manière dont les programmes sont configurés et activés en sortie de station.

- (1) La première colonne indique le tuner sur lequel sont reçus les programmes
- (2) La troisième colonne, le nom du programme
- (3) Le cadenas fermé indique que le programme est crypté. S'il est ouvert, le programme est en clair. L'ensemble des chaines FRANSAT sont cryptées.
- (4) Le décryptage d'un programme s'effectue de la manière suivante :

Après avoir choisi le canal de sortie, (de 1 à 8), dans la section « **CI** », quatre colonnes avec un point bleu sont présentes car 4 CAM et cartes FRANSAT PRO peuvent être utilisées.

Un double clic sur le **Point Beu** dans la section « **CI** » activera le décryptage via la CAM/Carte, symbolisé par un carré noir.

(5) Activation des programmes de sortie :

Prenons l'exemple de la chaine M6 : Un double clic sur le deuxième **symbole rouge** de la section « **OUTPUT** », (canal 2/8) activera cette chaine sur le second canal de sortie (fréquence 482000 KHz, canal 22). Un symbole 🕀 apparaitra.

Un double clic sur le troisième Point Bleu dans la section « Cl » activera le décryptage.

- (6) Numéro de chaine à utiliser pour chaque programme (LCN) pour finaliser l'activation de la chaine.
- (7) Supp. CAT/EMM : Suppression des informations permettant de décrypter un flux par un démodulateur ou une box IP et économiser de la bande passante

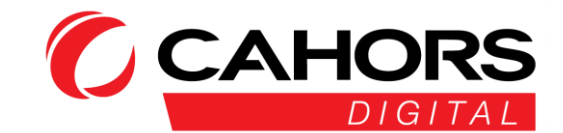

| 8          | Inputs       | Demodulators             | CAM            | Outputs    | Status                     | Demod. T° : 5      |
|------------|--------------|--------------------------|----------------|------------|----------------------------|--------------------|
| <u>s</u> – |              | Version : Network ID : N | etwork name :  |            | Orig net. ID : L.C.M       | N. ID : CAT/EMM R  |
| тс         | DVB-T        | 31 8442                  | FRANSAT        |            | 8442 EAC                   | ЕМ ∨ 🗹 7           |
| C7-7       | 1            | 2 3 4                    | 5 6            | 7          | 3                          |                    |
| T          | S ID :       | Freq. (KHz) :            | B.W. :         | Const.:    | F.E.C. : Guard.            | int. :             |
|            | 201          | 506000                   | 8MHz           | ✓ OAM 64 ✓ | 7/8 ~ 1/32                 | ~                  |
|            | evel (Att. 0 | dB): Bitrate (1          | 9.59 / 31.67 M | b/s):      |                            |                    |
|            | 1            |                          |                |            |                            |                    |
|            | 1 ·          | 2                        |                |            | 5 0 00 0 00 10 10 10 10 10 |                    |
|            | 5. 10.       | Name                     |                |            | 01101 (28/64               |                    |
| 1          | 401          | TF1                      |                |            |                            |                    |
| 1          | 403          | M6                       |                |            |                            | 6 0 403            |
|            | 4 404        | ARTE                     |                |            |                            | 404                |
|            | 41/          | NRJ12                    |                |            |                            |                    |
|            | 419          | FRANCE 5                 |                |            |                            | 419                |
|            | 421          | W9                       |                |            |                            | 9 421              |
|            | 4722         | TMC                      |                |            |                            | 10 422             |
|            | 4 423        | TEX                      |                |            |                            | 10 423             |
|            | 4727         | ICP                      |                |            |                            | 11 424             |
|            | 4725         | VIAVOSCES                |                |            |                            | 15 425             |
|            | 427          | KTO                      | . 8.           |            |                            |                    |
|            | 4133         |                          |                | - 4 - 2    |                            |                    |
|            | 3000         | TE 1 SERIES EILMS        | - 80           |            | 00000                      | 20 3000            |
| E          | 3001         | L'EQUIPE                 | - 84           |            | 00000                      | 20 21 3001         |
| E          | 3003         | RMC STORY                |                |            | 00000                      | 23 3003            |
| E          | 3004         | RMC DECOUVERTE           | - HA           |            | 00000                      | 24 3004            |
| E          | 3005         | CHERIE 25                | - 80           |            | 00000                      | 25 3005            |
| E          | 3011         | CNEWS                    | - 80           |            | 000000                     | <b>0 1</b> 16 3011 |
| E          | 3012         | BFM TV                   | - 80           |            | 00000                      | <b>0 1</b> 3012    |
| E          | 3013         | C8                       | - 80           |            | 00000                      | 8 3013             |
| E          | 3014         | CSTAR                    | - 80           |            | 000000                     | <b>0 1</b> 7 3014  |
| E          | 3015         | GULLI                    | - <b>H</b> A   | • = • • •  | 000000                     | <b>Q Q</b> 18 3015 |
| E          | 3016         | CANAL SAV                | - 80           |            | 000000                     | 00                 |
| E          | 3020         | FRANCE BLEU 107.1        | · •            |            | 00000                      | 00                 |
| B          | 3021         | FRANCE BLEU ALSACE       | - D f          |            | 000000                     | 00                 |
| B          | 3022         | FRANCE BLEU ARMORI       | - D f          |            | 00000                      | 00                 |
| E          | 3023         | FRANCE BLEU AUXERRE      | - 0            |            | 00000                      | 00                 |

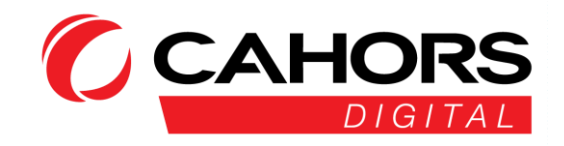

- (A) La fréquence du premier canal du premier modulateur de sortie peut être choisie librement. Par défaut, elle est programmée sur 474000 KHz (canal 21). Les canaux suivants (de 2 à 4) seront par défaut en canal adjacent (canaux 22 à 24). Idem pour les 4 canaux du deuxième modulateur. Choix du canal 5 (les suivants de 6 à 8 seront adjacents).
- (B) Cliquer sur les onglets 2 à 8 pour vérifier les paramètres.
- (C) Les numéros de flux TSID doivent être différents et ne doivent pas être modifiés. Ils correspondent au plan de fréquence émis par FRANSAT. Sur les premiers canaux : 206, 204 et 207....
- (D) Important : Le niveau d'atténuation se règle indépendamment pour chaque canal. Sélectionner le canal de sortie désiré (de 1 à 8) puis modifier le niveau du canal avec la réglette.

|          | OX 35.0 - setup | 598 - (USB)   |                          |                          |                            | ×                 |
|----------|-----------------|---------------|--------------------------|--------------------------|----------------------------|-------------------|
|          | M68             | Inputs        | Demodulators             | CAM Outputs              | Status [                   | Demod. T° : 49 °C |
|          | Los             |               | Version : Network ID : N | Network name :           | Orig net. ID : L.C.N. ID : | CAT/EMM Rem. :    |
| $\frown$ | DV9 MOTO        | DVB-T         | 31 8442                  | FRANSAT                  | 8442 EACEM                 | ~ 🗹               |
| Y        | S79H1F9C7-7     |               |                          |                          |                            |                   |
| -        |                 | 1             | 2 3 4                    | 5 6 7 8                  |                            |                   |
|          | C               | TS ID :       | Freq. (KHz):             | B.W.: Const.:            | F.E.C. : Guard. int. :     |                   |
| -        |                 | 206           | 474000                   | 8MHz V QAM 64 V          | 7/8 ~ 1/32 ~               |                   |
| C        |                 | Level (Att. ) | IdB) : Bitrate (2        | 23.75 / 31.67 Mb/s) :    |                            |                   |
| •        |                 |               |                          |                          |                            |                   |
|          |                 | A C Id        | D                        |                          |                            |                   |
| ET.      |                 | - S. Iu.      | ivame                    |                          | 001P01 (20/04)             | LCN   N. 5. 10,   |
|          |                 | A 401         | IF1                      |                          |                            | 1 401 ^           |
|          |                 | A 403         | Mo                       |                          |                            | 6 403             |
|          |                 | A 404         | ARTE                     |                          | 00000000                   | 7 404             |
|          |                 | A 417         | NRJ12                    |                          | 00000000                   | 12 417            |
| Te       |                 | A 419         | FRANCE 5                 |                          | 00000000                   | 5 419             |
| 415.90   |                 | A 421         | W9                       |                          | 00000000                   | 9 421             |
|          |                 | A 422         | 6TER                     |                          | 0000000                    | 22 422            |
|          |                 | A 423         | TMC                      |                          | 0000000                    | 10 423            |
| ·        |                 | A 424         | TFX                      |                          | 0000000                    | 11 424            |
|          |                 | A 425         | LCP                      |                          | 0000000                    | 13 425            |
|          |                 | A 426         | VIAVOSGES                | - Hu,                    |                            | 2                 |
|          |                 | A 427         | KTO                      |                          |                            | 2                 |
| 1000     |                 | A 4133        | NOUVELLE AQUITAINE       |                          | 0000000                    | 2                 |
| LOGS     |                 | B 3000        | TF1 SERIES FILMS         |                          | 0000000                    | 20 3000           |
|          |                 | B 3001        | L'EQUIPE                 |                          | 0000000                    | 21 3001           |
|          |                 | B 3003        | RMC STORY                |                          | 0000000                    | 23 3003           |
|          |                 | B 3004        | RMC DECOUVERTE           |                          | 0000000                    | 24 3004           |
|          |                 | B 3005        | CHERIE 25                |                          | 0000000                    | 25 3005           |
|          |                 | B 3011        | CNEWS                    |                          | 0000000                    | 16 3011           |
|          |                 | B 3012        | BFM TV                   |                          | 0000000                    | 15 3012           |
|          |                 | B 3013        | C8                       |                          | 0000000                    | 8 3013            |
|          |                 | B 3014        | CSTAR                    |                          |                            | 17 3014           |
|          |                 | B 3015        | GULLI                    |                          |                            | 18 3015           |
|          |                 | B 3016        | CANAL SAV                | - 🗄 🖬 = = = = 🧲          | 0000000                    |                   |
|          |                 | B 3020        | FRANCE BLEU 107.1        | - C) 🗗 C                 | 0000000                    | >                 |
|          |                 | B 3021        | FRANCE BLEU ALSACE       | - 🖾 🖬 🧲                  | 0000000                    | >                 |
| CME#1    |                 | B 3022        | FRANCE BLEU ARMORI       | 🗘 🗗 🧲                    | 0000000                    |                   |
|          |                 | B 3023        | FRANCE BLEU AUXERRE      | = t) <b>f = = = = = </b> | 0000000                    | > ×               |

#### Pour remplacer FR3 par l'un des FR3 « Régional » :

- Désactiver la chaîne FR3 dans le menu du logiciel :
  - Cliquer sur « Outputs » (en haut de l'écran)
  - Dans la liste déroulante, rechercher la chaine FR3 (Tuner C)
  - Décocher le + (colonne 5) de la section OUTPUT et décocher le symbole « carte » (dans la section Cl)

Rechercher dans la liste déroulante le FR3 « Régional » désiré (Tuner D, E ou F en fonction du choix)

Dans la section **OUTPUT** cliquer sur le «-» en position 5 à partir de la gauche (il devient « + ») et rajouter le chiffre « 3 » dans la section **LCN**.

Dans la section CI cliquer sur le 1er Point Bleu (à partir de la gauche), le symbole « carte » apparaîtra.

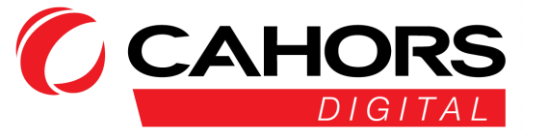

#### Prise en main à distance

Cliquer sur l'icône symbolisant un globe (A)

Lorsque vous souscrivez une licence pour la prise en main à distance, nous vous communiquons un ID logiciel à utiliser et une Clé à placer tout en haut de la fenêtre du logiciel ci-dessous

Cet ID et cette clé vous sont propres, ils sont permanents.

L'adresse du serveur et le port associé sont fixes et ne doivent pas être changés.

Il faut veiller à ce que le port 6666 TCP soit ouvert pour le trafic sortant sur la connexion de chaque site où est installé une station modulaire FRANSAT.

Dans le tableau, vous renseignerez tous les id et clefs des stations à monitorer depuis votre PC.

ID : les 8 caractères de fin de l'adresse MAC de la station à monitorer

KEY : la clef de licence de la station à monitorer

Local IP : renseigner une adresse IP uniquement pour une connexion Ethernet locale (ne rien mettre pour une connexion à distance)

Description : le nom du site distant

Pour chaque site, ID et KEY sont différents.

|    |    | 0       | ID. logi   | ciel :    |                |            |  |
|----|----|---------|------------|-----------|----------------|------------|--|
| Q  | Α  | • • • • | Adr. Ser   | veur: tes | sla.mdware.org | Port: 6666 |  |
|    |    | ID.     | - +<br>KEY | LOCAL IP  | DESCRIPTION    |            |  |
| Ċ  |    |         |            |           |                |            |  |
| ₽. |    |         |            |           |                |            |  |
| ₽. | ×. |         |            |           |                |            |  |
| 1  |    |         |            |           |                |            |  |
|    |    |         |            |           |                |            |  |
|    |    |         |            |           |                |            |  |
|    |    |         |            |           |                |            |  |
|    |    |         |            |           |                |            |  |
|    |    |         |            |           |                |            |  |
|    |    |         |            |           |                |            |  |

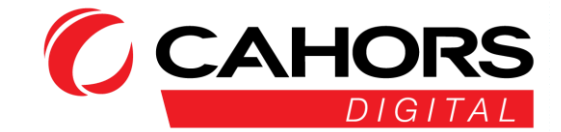

#### Mise à jour du module de la station

Lorsqu'une mise à jour du module est disponible, elle est matérialisée par un triangle à l'intérieur du carré de couleur (A). Cliquer sur le triangle du carré, cliquer ensuite sur l'icône (B) (qui n'est plus « grisé ») pour effectuer la mise à jour.

Une barre de progression s'affiche avec dans un premier temps le téléchargement de la mise à jour du module puis ensuite l'écriture en mémoire

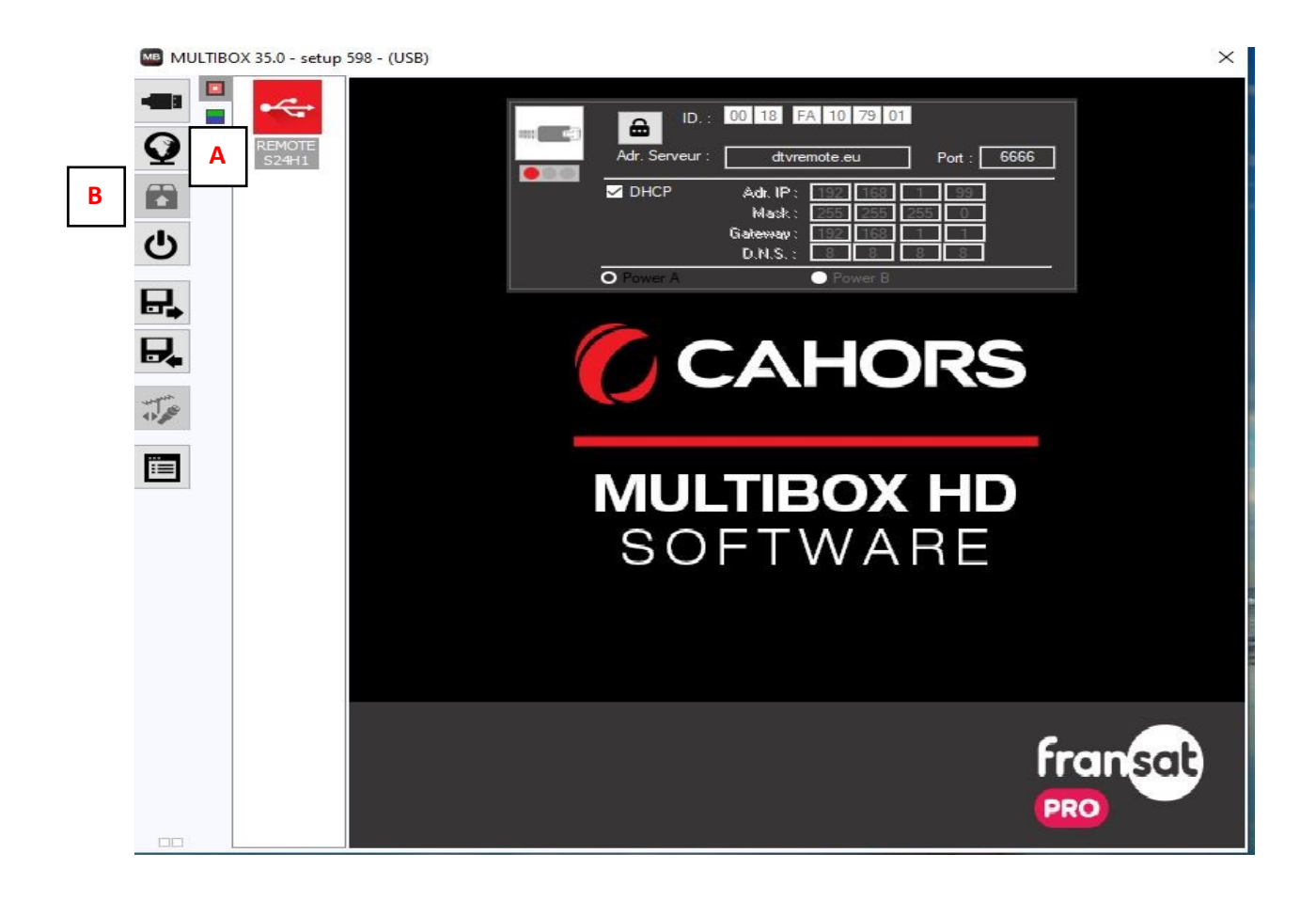

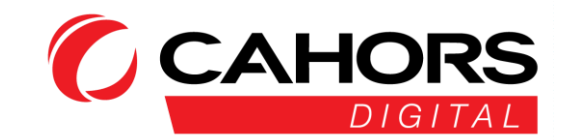

#### Redémarrage

Le redémarrage complet de la station s'effectue en cliquant sur l'icône représentée par le symbole Allumage/Extinction (A)

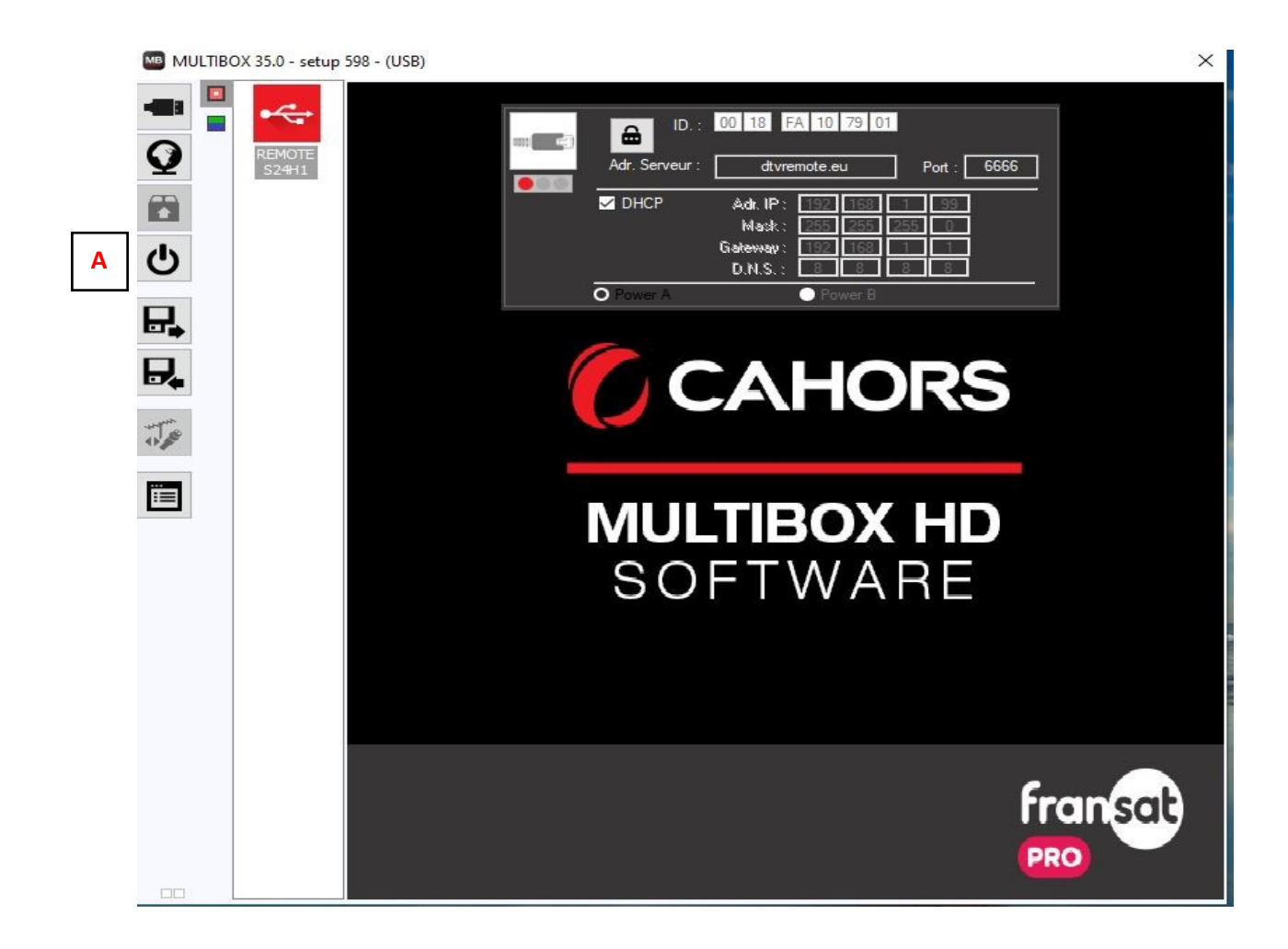

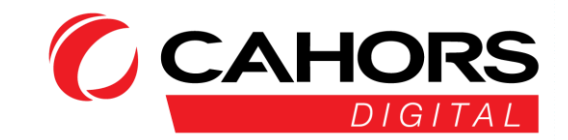

## Chargement/Sauvegarde de la configuration

Le chargement d'une configuration existante (import) s'effectue via la première icône matérialisée par une disquette (A)

La sauvegarde complète de la configuration d'un rack et de son module (export) s'effectue en cliquant sur la seconde icone matérialisée par une disquette (B)

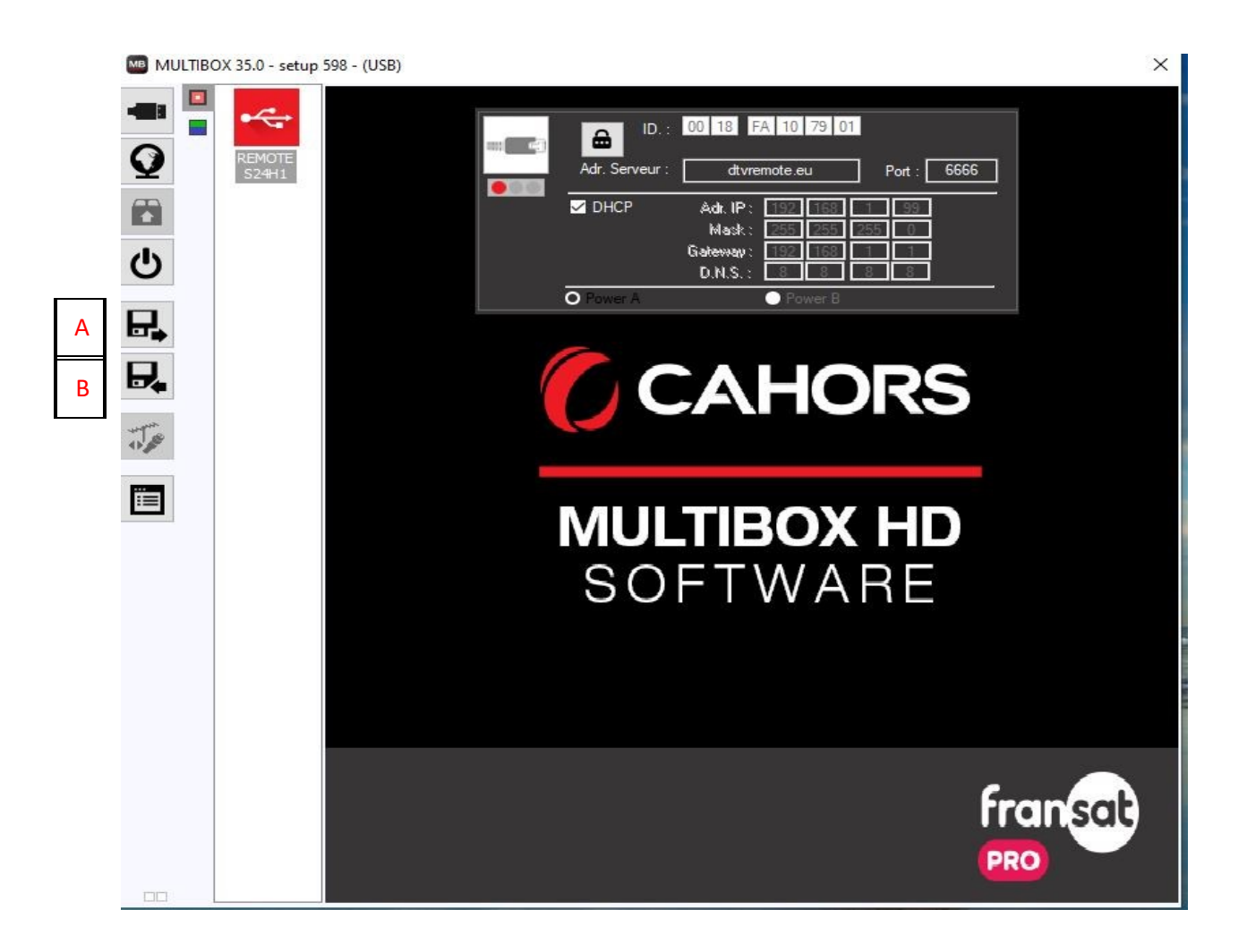

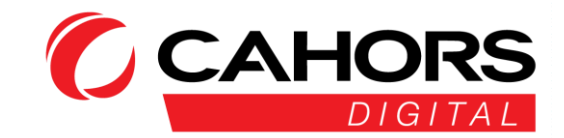

## Rapport de configuration format HTML

Une visualisation détaillée de la configuration complète du châssis est disponible via la dernière icône (A) Sauvegarder le fichier sur le PC, la configuration se génère automatiquement.

|              | Choisir nom d                    | le fichi <mark>e</mark> r pour enr | egistrement du rapport      |                                  | ×                           |
|--------------|----------------------------------|------------------------------------|-----------------------------|----------------------------------|-----------------------------|
| $\mathbf{Q}$ | Enregistrer dans :               | report                             | ~                           | G 🤣 📂 🖽 🔻                        |                             |
| <b>じ</b>     | Accès rapide                     | Nom                                | Aucun élément ne correspond | Modifié le<br>à votre recherche. | Т                           |
|              | Bureau<br>Bibliothèques<br>Ce PC |                                    |                             |                                  |                             |
|              | Réseau                           | <<br>Nom du fichier :<br>Type :    | export_fransat              | ~                                | ><br>Enregistrer<br>Annuler |
| CME#4        |                                  |                                    |                             |                                  |                             |

#### Un exemple ci-dessous du rapport :

|                                           |                    |           | MULTIBO        | OX 35.0 - (U     | SB)    |            |              |          |  |  |  |
|-------------------------------------------|--------------------|-----------|----------------|------------------|--------|------------|--------------|----------|--|--|--|
|                                           |                    |           | 08/01/         | 24 11:43:04      |        |            |              |          |  |  |  |
|                                           |                    |           | RI             | MOTE             |        |            |              |          |  |  |  |
|                                           |                    |           | 14             | V24              |        |            |              |          |  |  |  |
|                                           |                    |           |                | V 24             |        |            |              |          |  |  |  |
|                                           |                    |           | Id             | entification     |        |            |              |          |  |  |  |
|                                           | m                  |           | IP address     | entilication     |        | 50         | rver         |          |  |  |  |
|                                           | 0018-FA000000      |           | 0.000          |                  |        | tesla mdy  | are org:6666 |          |  |  |  |
| 001327400000 0.0.0.0 Testamdware.org:0000 |                    |           |                |                  |        |            |              |          |  |  |  |
|                                           |                    |           | RX             | 8-M8TC           |        |            |              |          |  |  |  |
|                                           |                    |           | IU.            | 1/70             |        |            |              |          |  |  |  |
|                                           |                    |           |                | N 19             |        |            |              |          |  |  |  |
|                                           |                    |           |                |                  |        |            |              |          |  |  |  |
|                                           |                    |           | Inpu           | t configuration  |        |            |              |          |  |  |  |
|                                           | IN                 | BIS FREQ. | S.R.           | PLS              | SSID   | LEVEL      | MER          | STATUS   |  |  |  |
|                                           | 1:V/Switch B       | 1346 MHz  | 29950          | 0                | 0      | -36.49 dBm | 15.60 dB     | LOCKED   |  |  |  |
|                                           | 1:V/Switch B       | 1721 MHz  | 29950          | 0                | 0      | -37.45 dBm | 15.00 dB     | LOCKED   |  |  |  |
|                                           | 1:V/Switch B       | 1804 MHz  | 29950          | 0                | 0      | -38.16 dBm | 16.40 dB     | LOCKED   |  |  |  |
|                                           | 1:V/Switch B       | 1221 MHz  | 29950          | 0                | 0      | -34.79 dBm | 14.80 dB     | LOCKED   |  |  |  |
|                                           | 1:V/Switch B       | 1304 MHz  | 29950          | 0                | 0      | -37.02 dBm | 15.20 dB     | LOCKED   |  |  |  |
|                                           | 1:V/Switch B       | 1928 MHz  | 29950          | 0                | 0      | -41.75 dBm | 15.50 dB     | LOCKED   |  |  |  |
|                                           | 2:V+22KHz/Switch A | 1922 MHz  | 29950          | 0                | 0      | 0.00 dBm   | 0.00 dB      | UNLOCKED |  |  |  |
|                                           |                    |           | Outpu          | it configuration |        |            |              |          |  |  |  |
|                                           | FREQ.              | TS ID     | USAGE          | CONST.           | BAND.  | F.E.C G.I. | S.R.         | ATT.     |  |  |  |
|                                           | 474000 MHz         | 206       | 23.7196 Mb/s   | QAM64            | 8 MHz  | 7/8 - 1/32 |              | -1dB     |  |  |  |
|                                           | 482000 MHz         | 204       | 23.7136 Mb/s   | QAM64            | 8 MHz  | 7/8 - 1/32 | 1/55         | -1dB     |  |  |  |
|                                           | 490000 MHz         | 207       | 23.9884 Mb/s   | QAM64            | 8 MHz  | 7/8 - 1/32 | (20)         | -1dB     |  |  |  |
|                                           | 100000 3 177       | 202       | 22.0260.3.05/2 | 011464           | -174.0 | 7/8 1/22   |              | 1.00     |  |  |  |

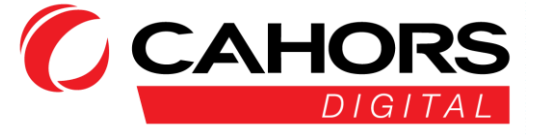

## Caractéristiques techniques

Module RX-8/M-8TC-4CI

| ENTREE                              |                                  |                                                                                                    |
|-------------------------------------|----------------------------------|----------------------------------------------------------------------------------------------------|
| SAT inputs (x4) (wide band capture) | Fréquence                        | 950-2150 MHz                                                                                                    |
|                                     | Niveau d'entrée                  | -70 dBm to -5 dBm                                                                                                    |
|                                     | Alimentation LNB                 | 13/18V - Tone - DiSEqC (300mA each input)                                                                                    |
| Démodulateurs (x8)                  |                                  |                                                                                                    |
| DVB-S                               | Modulation - symbol rate         | 145 MSps                                                                                                    |
|                                     | Système                          | QPSK                                                                                                    |
| DVB-S2                              | Modulation - symbol rate         | 145 MSps                                                                                                    |
|                                     | Système                          | QPSK ,8PSK,16APSK,32APSK, CCM, ACM, VCM, Single trransport<br>stream, Multiple transport stream Generic Stream Encapsulation |
| DVB-S2X                             | Système                          | QPSK,8PSK,8APSK-L,16APSK, 16APSK-L,32APSK,32APSK-L,64APS-<br>K,64APSK-L,                                                     |
| SORTIE                              | 8 CANAUX EN 2 BLOCKS DE 4 CANAUX | ADJACENTS                                                                                                    |
|                                     | Nombre de canaux                 | 8 (2 blocks of 4 adjacent channels)                                                                                          |
|                                     | Niveau de sortie                 | > 90 dBµV (adjustable in DTVIface)                                                                                           |
|                                     | Pertes de passage RF             | < 2 dB                                                                                                    |
| DVBT/COFDM                          | Fréquence de sortie              | 170-230 MHz + 470-862 MHz                                                                                                    |
|                                     | FEC                              | 1/2, 2/3, 3/4, 5/6, 7/8                                                                                                    |
|                                     | Interval de guarde               | 1/4, 1/8, 1/16, 1/32                                                                                                    |
|                                     | Mode - MER                       | 2K - > 35 dB                                                                                                    |
| DVBC/QAM                            | Fréquence de sortie              | 50-862 MHz                                                                                                    |
|                                     | Constellation                    | 16,32,64,128,256 QAM (EN 300 429)                                                                                            |
|                                     | Symbol Rate                      | 4 - 6.96 Mb/s                                                                                                    |
|                                     | MER                              | > 39 dB                                                                                                    |
| DVB Processing                      |                                  | TsID, NIT version, ONID, NID, Network Name, LCN                                                                              |
| LECTEURS CI                         |                                  | 4                                                                                                    |
| CONSOMMATION                        |                                  | < 25 Watt (sans CAMs)                                                                                                    |
| NOMBRE DE SLOTS OCCUPES             |                                  | 3                                                                                                    |

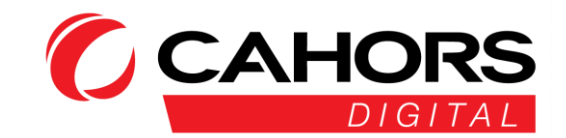

#### Annexe

#### Plan de service FRANSAT PRO (au 23/05/2024)

|           |                        |                     | FSHD 1                                  |        |           |             |                |                           | FSHD 3                                  |                           |                      |                   |        |             |             |               |
|-----------|------------------------|---------------------|-----------------------------------------|--------|-----------|-------------|----------------|---------------------------|-----------------------------------------|---------------------------|----------------------|-------------------|--------|-------------|-------------|---------------|
| SAT:      | E5WB                   | TP:                 | D06                                     | Freq:  | 11554 Mhz | Pol :       | V              |                           | SAT:                                    | E5WB                      | TP:                  | D06               | Freq:  | 11554 Mhz   | Pol :       | V             |
| Mod:      | DVBS2 8PSK<br>Pilot ON | Symb/s              | 29950                                   | FEC:   | 3/4       | Débit max   | 65,50<br>Mb/s  |                           | Mod:                                    | DVBS2<br>8PSK<br>Pilot ON | Symb/s               | 29950             | FEC:   | 3/4         | Débit max   | 65,50<br>Mb/s |
| Onid/Nid: | 1375                   | Networkname         | Via Eutelsat                            | Tsid : | 20300     |             |                |                           | Onid/Nid:                               | 1375                      | Networkname          | Via Eutelsat      | Tsid : | 20300       |             |               |
| TNT:      |                        | Canal:              | A definir                               | freq:  | A definir |             |                | Α                         | TNT:                                    |                           | Canal:               | A definir         | freq:  | A definir   |             |               |
| Mod:      | DVB-T<br>64 QAM        | GI:                 | 1/8                                     | FEC:   | 3/4       | Débit max   | 24.88<br>Mb/s  | м                         | Mod:                                    | DVB-T<br>64 QAM           | GI:                  | 1/8               | FEC:   | 3/4         | Débit max   | 24.88<br>Mb/s |
| Onid/Nid: | 8442                   | Networkname         | FRANSAT                                 | Tsid : | 201       | Nit version | 31             |                           | Onid/Nid:                               | 8442                      | Networkname          | FRANSAT           | Tsid : | 203         | Nit version | 31            |
|           |                        | Services            |                                         | SID    | Cryptage  | LC          | N              | 1                         | -                                       |                           | Service Name         |                   | SID    | Cryptage    | LC          | N             |
|           |                        | FRANCE 2            |                                         | 301    | Crypté    | 2           |                | CANAL + (plages en clair) |                                         |                           |                      |                   | 306    | Crypté      | 4           |               |
| FRANC     | CE 3 National /        | F3 Régional (Insert | ion au choix)                           | 302    | Crypté    | 3           |                |                           |                                         |                           | LCI                  |                   | 307    | Crypté      | 26          |               |
|           |                        | FRANCE 4            |                                         | 303    | Crypté    | 14          | -              |                           | FRANSAT IN                              | FO / PORT                 | TAIL FRANSAT COM     | NECT (application | 000    | 01-1-       |             |               |
|           | EI Thi Landa           | RANCEINFO:          |                                         | 305    | Crypte    | 2/          |                |                           | 100000000000000000000000000000000000000 | interactive               | HbbTV / service opti | onnel)            | 322    | Clair       | 95          |               |
|           | I V LOCAR              | (Insertion au choix | ertion au choix )   locale   Clair   31 |        |           |             |                |                           |                                         |                           |                      |                   |        |             |             |               |
|           |                        |                     | ESHD 2                                  |        |           | _           |                |                           |                                         |                           |                      | ESUD 7            |        |             |             |               |
| SAT:      | E5WB                   | TP·                 | D02                                     | Freq:  | 11471 Mbz | Pol         | V              |                           | SAT                                     | E5WP                      | TP                   | D02               | Frea   | 11471 Mbz   | Pol         | V             |
| 6/11.     | 20110                  |                     | 002                                     | ricq.  | 114711002 | 101.        |                |                           | - GAT                                   | DVBS2                     |                      | 002               | ricq.  | 114711002   | 101.        |               |
| Mod:      | DVBS2 8PSK<br>Pilot ON | Symb/s              | 29950                                   | FEC:   | 3/4       | Débit max   | 65,50<br>Mb/s  |                           | Mod:                                    | 8PSK<br>Pilot ON          | Symb/s               | 29950             | FEC:   | 3/4         | Débit max   | 65,50<br>Mb/s |
| Onid/Nid: | 1375                   | Networkname         | Via Eutelsat                            | Tsid : | 20100     |             |                |                           | Onid/Nid:                               | 1375                      | Networkname          | Via Eutelsat      | Tsid : | 20100       |             |               |
| TNT:      |                        | Canal:              | A definir                               | freq:  | A definir |             |                | C                         | TNT:                                    |                           | Canal:               | A definir         | freq:  | A definir   |             |               |
| Mod:      | DVB-T<br>64 QAM        | GI:                 | 1/8                                     | FEC:   | 3/4       | Débit max   | 24.88<br>Mb/s  | M                         | Mod:                                    | DVB-T<br>64 QAM           | GI:                  | 1/8               | FEC:   | 3/4         | Débit max   | 24.88<br>Mb/s |
| Onid/Nid: | 8442                   | Networkname         | FRANSAT                                 | Tsid : | 202       | Nit version | 31             | 2                         | Onid/Nid:                               | 8442                      | Networkname          | FRANSAT           | Tsid : | 207         | Nit version | 31            |
|           |                        | Services            |                                         | SID    | Cryptage  | LC          | N              | -                         |                                         |                           | Service Name         |                   | SID    | Cryptage    | LC          | N             |
|           |                        | C8                  |                                         | 3013   | Crypté    | 8           |                |                           | TF1 SERIES FILMS                        |                           |                      |                   | 3000   | Crypté      | 20          |               |
|           |                        | BFMTV               |                                         | 3012   | Crypté    | 15          | 5              |                           | L'EQUIPE                                |                           |                      |                   | 3001   | Crypté      |             |               |
|           |                        | CNEWS               |                                         | 3011   | Crypte    | 16          | ;              |                           | RMC STORY                               |                           |                      |                   | 3003   | Crypte      | 23          |               |
|           |                        | CSTAR               |                                         | 3014   | Crypte    | 17          |                |                           | RMC DECOUVERTE                          |                           |                      |                   | 3004   | 3004 Crypté |             |               |
| 2         |                        | GULLI               |                                         | 3015   | Crypte    | 10          | )              |                           |                                         |                           | CHERIE 25            |                   | 3005   | Crypte      | 20          |               |
|           |                        |                     | ESHD 4                                  | _      |           |             |                |                           |                                         | _                         |                      | ESHD 6            |        |             |             |               |
| SAT:      | E5WB                   | TP                  | B08                                     | Erea:  | 11096 Mbz | Pol         | V              |                           | SAT.                                    | E5WP                      | TP                   | B08               | Erea:  | 11096 Mbz   | Pol :       | V             |
| Mod:      | DVBS2 8PSK<br>Pilot ON | Symb/s              | 29950                                   | FEC:   | 3/4       | Débit max   | 65,50<br>Mb/s  |                           | Mod:                                    | DVBS2<br>8PSK<br>Pilot ON | Symb/s               | 29950             | FEC:   | 3/4         | Débit max   | 65,50<br>Mb/s |
| Onid/Nid: | 1375                   | Networkname         | Via Eutelsat                            | Tsid : | 20400     |             |                |                           | Onid/Nid:                               | 1375                      | Networkname          | Via Eutelsat      | Tsid : | 20400       |             |               |
| TNT:      |                        | Canal:              | A definir                               | freq:  | A definir |             |                | с                         | TNT:                                    |                           | Canal:               | A definir         | freq:  | A definir   |             |               |
| Mod:      | DVB-T<br>64 QAM        | GI:                 | 1/8                                     | FEC:   | 3/4       | Débit max   | 24.88<br>Mb/s  | A                         | Mod:                                    | DVB-T<br>64 QAM           | GI:                  | 1/8               | FEC:   | 3/4         | Débit max   | 24.88<br>Mb/s |
| Onid/Nid: | 8442                   | Networkname         | FRANSAT                                 | Tsid : | 204       | Nit version | Nit version 31 |                           | Onid/Nid:                               | 8442                      | Networkname          | FRANSAT           | Tsid : | 206         | Nit version | 31            |
|           | Service Name           |                     |                                         | SID    | Cryptage  | LC          | N              | 3                         | Service Name                            |                           |                      |                   | SID    | Cryptage    | LC          | N             |
|           | FRANCE 5               |                     |                                         | 419    | Crypté    | 5           |                |                           | TF1                                     |                           |                      | 401               | Crypté | 1           |             |               |
|           | M6                     |                     |                                         | 403    | Crypté    | 6           |                | TMC 423                   |                                         |                           |                      | Crypté            | 10     |             |             |               |
|           | ARTE                   |                     |                                         |        | Crypté    | 7           | _              |                           | ———                                     |                           | IFX<br>ND 142        |                   | 424    | Crypté      | 11          |               |
|           |                        | W9<br>GTED          |                                         | 421    | Crypte    | 9           | ,              |                           |                                         |                           | INRJ1Z               |                   | 41/    | Crypte      | 12          |               |
|           |                        | DIEK                |                                         | 422    | Crypte    | 1 22        |                |                           |                                         |                           | LUP                  |                   | 425    | Crypte      | 13          |               |

#### Configuration de la distribution des chaînes UHD sur station FRANSAT PRO en sortie modulation DVB-T

Attention : fréquence en bande haute polarité verticale et utilisation obligatoire CAM FRANSAT PRO modèle FP0712V66TS ("01-10" ou "02-10") en version logicielle 1.0.1

|                           | FSUHD 9_1              |             |              |          |           |             |               |        |                                           | FSUHD 9_2                 |              |              |          |             |           |               |
|---------------------------|------------------------|-------------|--------------|----------|-----------|-------------|---------------|--------|-------------------------------------------|---------------------------|--------------|--------------|----------|-------------|-----------|---------------|
| SAT:                      | E5WB                   | TP:         | F02          | Freq:    | 12522 Mhz | Pol:        | V             | Α      | SAT:                                      | E5WB                      | TP:          | F02          | Freq:    | 12522 Mhz   | Pol :     | V             |
| Mod:                      | DVBS2 8PSK<br>Pilot ON | Symb/s      | 29950        | FEC:     | 2/3       | Débit max   | 58.30<br>Mb/s | M      | Mod:                                      | DVBS2<br>8PSK<br>Pilot ON | Symb/s       | 29950        | FEC:     | 2/3         | Débit max | 58.30<br>Mb/s |
| Onid/Nid:                 | 1375                   | Networkname | Via Eutelsat | Tsid :   | 20700     |             |               |        | Onid/Nid:                                 | 1375                      | Networkname  | Via Eutelsat | Tsid :   | 20700       |           |               |
| TNT:                      |                        | Canal:      | A definir    | freq:    | A definir |             |               |        | TNT:                                      |                           | Canal:       | A definir    | freq:    | A definir   |           |               |
| Mod:                      | DVB-T<br>64 QAM        | GI:         | 1/8          | FEC:     | 3/4       | Débit max   | 24.88<br>Mb/s | o<br>u | Mod:                                      | DVB-T<br>64 QAM           | GI:          | 1/8          | FEC:     | 3/4         | Débit max | 24.88<br>Mb/s |
| Onid/Nid:                 | 8442                   | Networkname | FRANSAT      | Tsid :   | 291       | Nit version | 31            | 1*     | Onid/Nid: 8442 Networkname FRANSAT Tsid : |                           |              |              | 292      | Nit version | 31        |               |
| Service Name SID Cryptage |                        |             |              | Cryptage | LC        | N           |               |        |                                           | Service Name              |              | SID          | Cryptage | LCI         | N         |               |
|                           | EB                     | ANCE 2 LIHD |              | 703      | Cneté     | 53          | 2             |        |                                           | F                         | PANCE 3 LIHD |              | 706      | Cruntó      | 53        | 0             |

\*Pour les stations FRANSAT PRO multi-entrées / multi-sorties, possibilité de multualiser les multiplexes FSHD1/FSH3/FSUHS9\_1 & FSUHD9\_2 sur un seul CAM FRANSAT PRO FP0712V66TS (\*01-10\* ou \*02-10\*) en version logicielle 1.0.1

#### Configuration de la distribution des chaînes UHD sur station FRANSAT PRO en sortie modulation DVB-T2

Attention : fréquence en bande haute polarité verticale et utilisation obligatoire CAM FRANSAT PRO modèle FP0712V66TS ("01-10" ou "02-10") en version logicielle 1.0.1

|              |                        |             | FSUHD 9      |        |           |             |               |
|--------------|------------------------|-------------|--------------|--------|-----------|-------------|---------------|
| SAT:         | E5WB                   | TP:         | F02          | Freq:  | 12522 Mhz | Pol:        | V             |
| Mod:         | DVBS2 8PSK<br>Pilot ON | Symb/s      | 29950        | FEC:   | 2/3       | Débit max   | 58.30<br>Mb/s |
| Onid/Nid:    | 1375                   | Networkname | Via Eutelsat | Tsid : | 20700     |             |               |
| TNT:         |                        | Canal:      | A definir    | freq:  | A definir |             |               |
| Mod:         | DVB-T2 256<br>QAM      | GI:         | 1/32         | FEC:   | 3/5       | Débit max   | 34.20<br>Mb/s |
| Onid/Nid:    | 8442                   | Networkname | FRANSAT      | Tsid : | 209       | Nit version | 31            |
|              | S                      | ervice Name |              | SID    | Cryptage  | LCI         | N             |
| FRANCE 2 UHD |                        |             |              | 703    | Crypté    | 52          | 8             |
|              | FR                     | ANCE 3 UHD  |              | 706    | Crypté    | 53          |               |

\*Pour les stations FRANSAT PRO multi-entrées / multi-sorties, possibilité de multualiser les multiplexes FSHD1/FSH3/FSUHS9 sur un seul CAM FRANSAT PRO FP0712V66TS (\*01-10\* ou \*02-10\*) en version logicielle 1.0.1

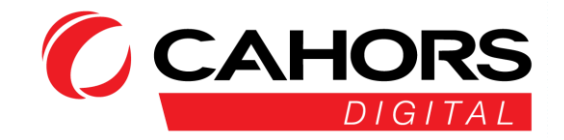

|                      | FSHD 10                   |                                                |                                            |                              |                               |                |              |  |  |  |
|----------------------|---------------------------|------------------------------------------------|--------------------------------------------|------------------------------|-------------------------------|----------------|--------------|--|--|--|
| SAT:                 | E5WB                      | TP:                                            | B02                                        | Freq:                        | 10971 Mhz                     | Pol :          | V            |  |  |  |
| Mod:                 | DVBS2<br>8PSK<br>Pilot ON | Symb/s                                         | 29950                                      | FEC:                         | 2/3                           | Débit<br>max   | 58.30 Mb/s   |  |  |  |
| Onid/Nid:            | 1375                      | Networkname                                    | Via Eutelsat                               | Tsid :                       | 20600                         |                |              |  |  |  |
| TNT:                 |                           | Canal:                                         | A definir                                  | freq:                        | A definir                     |                |              |  |  |  |
| Onid/Nid:            | 8442                      | Networkname                                    | FRANSAT                                    | Tsid :                       | 210                           | Nit<br>version | 31           |  |  |  |
| Mod:                 | DVB-T<br>64 QAM           | GI:                                            | 1/8                                        | FEC:                         | 3/4                           | Débit<br>max   | 24.88 Mb/s   |  |  |  |
|                      |                           | Services                                       |                                            | SID                          | Cryptage                      |                | LCN          |  |  |  |
|                      | FR/                       | ANCE 3 BORDEAU                                 | x                                          | 4099                         | Crypté                        |                | 3            |  |  |  |
|                      | FRANCE                    | 3 CLERMONT-FER                                 | RAND                                       | 4101                         | Crypté                        |                | 3            |  |  |  |
|                      | FR/                       | ANCE 3 GRENOBLE                                | E                                          | 4103                         | Crypté                        | 3              |              |  |  |  |
|                      | FF                        | RANCE 3 LIMOGES                                |                                            | 4105                         | Crypté                        | 3              |              |  |  |  |
|                      |                           | FRANCE 3 LYON                                  |                                            | 4112                         | Crypté                        | 3              |              |  |  |  |
|                      | FRA                       | ANCE 3 MARSEILLE                               | E                                          | 4113                         | Crypté                        |                | 3            |  |  |  |
| FRANCE 3 MONTPELLIER |                           |                                                | 4114                                       | Crypté                       | 3                             |                |              |  |  |  |
|                      | FRANCE 3 RENNES           |                                                |                                            | 4128                         | Crypté                        | 3              |              |  |  |  |
| Ou créat             | tion d'un mul             | F3 région à sélectior<br>Itiplex supplémentair | nner pour remplace<br>re de 1 à 3 services | r le F3 Nation<br>F3 régions | nal dans FSHD<br>maximum avec | 1<br>LCN à par | tir du N° 30 |  |  |  |

|                   |                           |                       | FSHD 12               |              |               |                 |              |
|-------------------|---------------------------|-----------------------|-----------------------|--------------|---------------|-----------------|--------------|
| SAT:              | E5WB                      | TP:                   | D12 (ex-KB06)         | Freq:        | 11678 Mhz     | Pol :           | V            |
| Mod:              | DVBS2<br>8PSK<br>Pilot ON | Symb/s                | 29950                 | FEC:         | 2/3           | Débit<br>max    | 58.30 Mb/s   |
| Onid/Nid:         | 1375                      | Networkname           | Via Eutelsat          | Tsid :       | 20800         |                 |              |
| TNT:              |                           | Canal:                | A definir             | freq:        | A definir     |                 |              |
| Onid/Nid:         | 8442                      | Networkname           | FRANSAT               | Tsid :       | 212           | Nit<br>version  | 31           |
| Mod:              | DVB-T<br>64 QAM           | GI:                   | 1/8                   | FEC:         | 3/4           | Débit<br>max    | 24.88 Mb/s   |
|                   |                           | Services              |                       | SID          | Cryptage      |                 | LCN          |
|                   | FR/                       | ANCE 3 BESANCON       | N                     | 4098         | Crypté        |                 | 3            |
|                   |                           | FRANCE 3 CAEN         |                       | 4100         | Crypté        | 3               |              |
|                   | F                         | FRANCE 3 DIJON        |                       | 4102         | Crypté        | 3               |              |
|                   | FI                        | RANCE 3 NANTES        |                       | 4136         | Crypté        | 3               |              |
|                   | FR                        | ANCE 3 ORLEANS        | 0                     | 4118         | Crypté        | 3               |              |
|                   | F                         | FRANCE 3 PARIS        |                       | 4119         | Crypté        |                 | 3            |
| France 3 POITIERS |                           |                       |                       | 4137         | Crypté        | 3               |              |
| FRANCE 3 ROUEN    |                           |                       | 4129                  | Crypté       | 3             |                 |              |
| Ou créat          | tion d'un mul             | F3 région à sélection | nner pour remplacer l | le F3 Nation | nal dans FSHD | 1<br>I CN à nar | tir du Nº 30 |

| SAT:                | E5WB                      | TP:             | B06          | Freq:  | 11054 Mhz | Pol :          | V             |
|---------------------|---------------------------|-----------------|--------------|--------|-----------|----------------|---------------|
| Mod:                | DVBS2<br>8PSK<br>Pilot ON | Symb/s          | 29950        | FEC:   | 2/3       | Débit<br>max   | 58.30<br>Mb/s |
| Onid/Nid:           | 1375                      | Networkname     | Via Eutelsat | Tsid : | 20500     |                |               |
| TNT:                |                           | Canal:          | A definir    | freq:  | A definir |                |               |
| Onid/Nid:           | 8442                      | Networkname     | FRANSAT      | Tsid : | 211       | Nit<br>version | 31            |
| Mod:                | DVB-T<br>64 QAM           | GI:             | 1/8          | FEC:   | 3/4       | Débit<br>max   | 24.88<br>Mb/s |
|                     |                           | Services        |              | SID    | Cryptage  | L              | CN            |
|                     | FI                        | RANCE 3 AMIENS  |              | 4097   | Crypté    | 1              | 3             |
|                     | 1                         | FRANCE 3 LILLE  |              | 4104   | Crypté    | 3              |               |
|                     | F                         | RANCE 3 NANCY   |              | 4115   | Crypté    | 3              |               |
| 20<br>              |                           | FRANCE 3 NICE   |              | 4117   | Crypté    | 3              |               |
| 5                   | F                         | RANCE 3 REIMS   |              | 4121   | Crypté    | 3              |               |
|                     | FRAM                      | ICE 3 STRASBOUI | RG           | 4130   | Crypté    |                | 3             |
| FRANCE 3 TOULOUSE   |                           |                 |              | 4131   | Crypté    | 3              |               |
| FRANCE 3 VIA STELLA |                           |                 | 4132         | Crypté | 3         |                |               |

| FSHD 13   |       |        |                 |         |        |     |                |            |  |
|-----------|-------|--------|-----------------|---------|--------|-----|----------------|------------|--|
| TNT:      |       |        | Canal:          |         | freq:  |     |                |            |  |
| Onid/Nid: | 8442  |        | Networkn<br>ame | FRANSAT | Tsid : | 213 | Nit<br>version | 31         |  |
| Mod:      | DVB-T | 64 QAM | GI:             | 1/8     | FEC:   | 3/4 | Débit<br>max   | 24.88 Mb/s |  |

Paramétres de réception satellite à programmer selon les services TV locales, thématiques ou interactives à redistribuer

| SAT:      | E5WB                      | TP:         | B8           | Freq:  | 11096 Mhz | Pol :        | V          |
|-----------|---------------------------|-------------|--------------|--------|-----------|--------------|------------|
| Mod:      | DVBS2<br>8PSK<br>Pilot ON | Symb/s      | 29950        | FEC:   | 3/4       | Débit<br>max | 65.50 Mb/s |
| Onid/Nid: | 1375                      | Networkname | Via Eutelsat | Tsid : | 20400     |              |            |
|           |                           | Services    |              | SID    | Cryptage  | LCN          |            |
| VIAVOSGES |                           |             | 426          | Clair  | Au choix  |              |            |
| KTO       |                           |             | 427          | Clair  | Au choix  |              |            |
|           | NOUVELLE AQUITAINE        |             |              | 4133   | crypté    | Au           | choix      |

| SAT:      | E5WA                      | TP:         | B02          | Freq:    | 10971 Mhz | Pol :        | V          |
|-----------|---------------------------|-------------|--------------|----------|-----------|--------------|------------|
| Mod:      | DVBS2<br>8PSK<br>Pilot ON | Symb/s      | 29950        | FEC:     | 2/3       | Débit<br>max | 58.30 Mb/s |
| Onid/Nid: | 1375                      | Networkname | Via Eutelsat | Tsid :   | 20600     |              |            |
| Services  |                           |             | SID          | Cryptage |           | LCN          |            |
| TV5 MONDE |                           |             | 601          | Clair    | AL        | J choix      |            |

| SAT:                                             | E5WB                      | TP:         | D12          | Freq:    | 11679 Mhz | Pol :        | V             |
|--------------------------------------------------|---------------------------|-------------|--------------|----------|-----------|--------------|---------------|
| Mod:                                             | DVBS2<br>8PSK<br>Pilot ON | Symb/s      | 29950        | FEC:     | 2/3       | Débit<br>max | 58.30<br>Mb/s |
| Onid/Nid:                                        | 1375                      | Networkname | Via Eutelsat | Tsid :   | 20800     |              |               |
| Services                                         |                           |             | SID          | Cryptage | L         | LCN          |               |
| ARTE.TV (application interactive HbbTV)          |                           |             | 801          | Clair    |           | 77           |               |
| OPSIS.TV DOCS.TV (application interactive HbbTV) |                           |             | 804          | Clair    | Au choix  |              |               |

| SAT:                                       | E5WA                                       | TP:         | B06          | Freq:    | 11054 Mhz | Pol :        | V             |
|--------------------------------------------|--------------------------------------------|-------------|--------------|----------|-----------|--------------|---------------|
| Mod:                                       | DVBS2<br>8PSK<br>Pilot ON                  | Symb/s      | 29950        | FEC:     | 2/3       | Débit<br>max | 58.30<br>Mb/s |
| Onid/Nid:                                  | 1375                                       | Networkname | Via Eutelsat | Tsid :   | 20500     |              |               |
| Services                                   |                                            |             | SID          | Cryptage |           | LCN          |               |
| ETB1 (Activation via Office Langue Basque) |                                            |             | 502          | Crypté   | Au choix  |              |               |
|                                            | ETB3 (Activation via Office Langue Basque) |             |              | 503      | Crypté    | Au choix     |               |

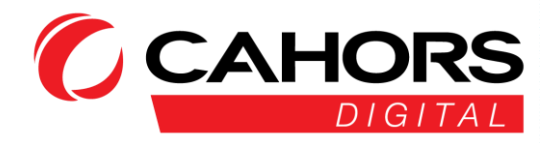

| SAT:         ESWB         TP:         D02         Freq:         11471 Mhz         Pol:         V           Mod:         BPSK<br>Pilot ON         Symb/s         29950         FEC:         3/4         Débit<br>max         65.50<br>Mb/s           Onid/Nid:         1375         Networkname         Via Eutelsat         Tsid:         20100            Onid/Nid:         1375         Networkname         FRANSAT         Tsid:         2010            Mod:         DVB-T<br>64 QAM         Networkname         FRANSAT         Tsid:         214         Nit<br>version         31           Mod:         DVB-T<br>64 QAM         GI:         1/8         FEC:         3/4         Débit<br>max         Mb/s           Services Radios         SID         Cryptage         LCN         Nt         Mb/s         Mb/s           FRANCE INTER         3064         Clair         A partir de 100         FRANCE INTER         3065         Clair         A partir de 100           FRANCE INFO         3066         Clair         A partir de 100         RE         NRJ         3073         Clair         A partir de 100         NRJ         NGTALGIE         3072         Clair         A partir de 100         NRJ         NRJ <td< th=""><th></th><th colspan="9">FSHD 14</th></td<>                                                                                                    |                                 | FSHD 14                   |                  |              |        |           |                |               |  |  |
|----------------------------------------------------------------------------------------------------|---------------------------------|---------------------------|------------------|--------------|--------|-----------|----------------|---------------|--|--|
| DVBS2<br>BPSK<br>BPSK         Symb/s<br>Symb/s         29950         FEC:<br>SI/4         Debit<br>max         Debit<br>Mb/s           Onid/Nid:         1375         Networkname         Via Eutelsat         Tsid :         20100           TNT:         Canal:         freq:              Onid/Nid:         8442         Networkname         FRANSAT         Tsid :         214            Mod:         DVB-T<br>64 QAM         GI:         1/8         FEC:         3/4          Mb/s           Mod:         DVB-T<br>64 QAM         GI:         1/8         FEC:         3/4          Mb/s           Services Radios         SID         Cryptage         LCN           Mb/s           FRANCE INTER         3065         Clair         A partir de 100              FRANCE NULTURE         3066         Clair         A partir de 100               FRANCE INFO         3068         Clair         A partir de 100                NU         RFM         3073         Clair         A partir de 100                                                                                                    | SAT:                            | E5WB                      | TP:              | D02          | Freg:  | 11471 Mhz | Pol :          | V             |  |  |
| Onid/Nid:         1375         Networkname         Via Eutelsat         Tsid:         20100         Image: Canal:         Trict:         Cond/Nid:         8442         Networkname         FRANSAT         Tsid:         214         Nit version         31           Mod:         B442         Networkname         FRANSAT         Tsid:         214         Nit version         24.88           Mod:         B4 QAM         GI:         1/8         FEC:         3/4         Débit         24.88           Mod:         B4 QAM         FRANCE INTER         3065         Clair         A partir de 100           FRANCE INTER         3066         Clair         A partir de 100         FRANCE CULTURE         3066         Clair         A partir de 100           FRANCE INFO         3066         Clair         A partir de 100         A partir de 100         A partir de 100         Imatrix de 100         Imatrix de 100 <td< td=""><td>Mod:</td><td>DVBS2<br/>8PSK<br/>Pilot ON</td><td>Symb/s</td><td>29950</td><td>FEC:</td><td>3/4</td><td>Débit<br/>max</td><td>65.50<br/>Mb/s</td></td<> | Mod:                            | DVBS2<br>8PSK<br>Pilot ON | Symb/s           | 29950        | FEC:   | 3/4       | Débit<br>max   | 65.50<br>Mb/s |  |  |
| TNT:         Canal:         freq:         modi         Nit version           Onid/Nid:         8442         Networkname         FRANSAT         Tsid :         214         Nit version         31           Mod:         DVB-T<br>B4 QAM         GI:         1/8         FEC:         3/4         Débit max         Mb/s           Services Radios         SID         Cryptage         LCN           FRANCE INTER         3064         Clair         A partir de 100           FRANCE ULTURE         3065         Clair         A partir de 100           FRANCE INFO         3066         Clair         A partir de 100           FRANCE INFO         3067         Clair         A partir de 100           FRANCE INFO         3068         Clair         A partir de 100           NOSTALGIE         3072         Clair         A partir de 100           NOSTALGIE         3073         Clair         A partir de 100           NRJ         3073         Clair         A partir de 100           CHERIE FM         3076         Clair         A partir de 100           URIRES ET CHANSONS         3074         Clair         A partir de 100           URIRIR ADIO         3077         Clair         A partir de                                                                                                    | Onid/Nid:                       | 1375                      | Networkname      | Via Eutelsat | Tsid : | 20100     |                |               |  |  |
| Onid/Nid:         8442         Networkname         FRANSAT         Tsid :         214         Nit<br>version         31           Mod:         DVB-T<br>64 QAM         GI:         1/8         FEC:         3/4         Definit<br>version         24.88<br>max         Mb/s           Services Radios         SID         Cryptage         LCN         A partir de 100           FRANCE INTER         3064         Clair         A partir de 100           FRANCE MUSIQUE         3066         Clair         A partir de 100           FRANCE INFO         3068         Clair         A partir de 100           FRANCE INFO         3068         Clair         A partir de 100           NOSTALGIE         3072         Clair         A partir de 100           NOSTALGIE         3073         Clair         A partir de 100           NRJ         3073         Clair         A partir de 100           CHERIE FM         3076         Clair         A partir de 100           CHERIE FM         3077         Clair         A partir de 100           URGIN RADIO         3077         Clair         A partir de 100           RFM         3078         Clair         A partir de 100           RANCE BLEU ALSACE         3021                                                                                                    | TNT:                            |                           | Canal:           |              | freq:  |           |                |               |  |  |
| Mod:         DVB-T<br>(54 QAM)         GI:         1/8         FEC:         3/4         Débit<br>max         24.88<br>Mb/s           Services Radios         SID         Cryptage         LCN           FRANCE INTER         3064         Clair         A partir de 100           FRANCE CULTURE         3065         Clair         A partir de 100           FRANCE INTER         3066         Clair         A partir de 100           FRANCE INFO         3066         Clair         A partir de 100           FRANCE INFO         3068         Clair         A partir de 100           NOSTALGIE         3072         Clair         A partir de 100           NOSTALGIE         3073         Clair         A partir de 100           NOSTALGIE         3073         Clair         A partir de 100           RIRES ET CHANSONS         3074         Clair         A partir de 100           CHERIE FM         3076         Clair         A partir de 100           VIRGIN RADIO         3077         Clair         A partir de 100           RFM         3078         Clair         A partir de 100           RFM         3079         Clair         A partir de 100           FRANCE BLEU ALSACE         3021         Clair                                                                                                    | Onid/Nid:                       | 8442                      | Networkname      | FRANSAT      | Tsid : | 214       | Nit<br>version | 31            |  |  |
| Services Radios         SID         Cryptage         LCN           FRANCE INTER         3064         Clair         A partir de 100           FRANCE CULTURE         3065         Clair         A partir de 100           FRANCE MUSIQUE         3066         Clair         A partir de 100           FRANCE MUSIQUE         3066         Clair         A partir de 100           FRANCE INFO         3068         Clair         A partir de 100           LE MOUV         3069         Clair         A partir de 100           NRJ         3072         Clair         A partir de 100           NRJ         3073         Clair         A partir de 100           CHERE FM         3075         Clair         A partir de 100           CHERE FM         3075         Clair         A partir de 100           CHERE FM         3076         Clair         A partir de 100           VIRGIN RADIO         3077         Clair         A partir de 100           VIRGIN RADIO         3079         Clair         A partir de 100           RFM         3078         Clair         A partir de 100           RADIO ARRICA N01         3079         Clair         A partir de 100           FRANCE BLEU 107.1 <t< td=""><td>Mod:</td><td>DVB-T<br/>64 QAM</td><td>GI:</td><td>1/8</td><td>FEC:</td><td>3/4</td><td>Débit<br/>max</td><td>24.88<br/>Mb/s</td></t<>                                                                                                    | Mod:                            | DVB-T<br>64 QAM           | GI:              | 1/8          | FEC:   | 3/4       | Débit<br>max   | 24.88<br>Mb/s |  |  |
| FRANCE INTER       3064       Clair       A partir de 100         FRANCE CULTURE       3065       Clair       A partir de 100         FRANCE MUSIQUE       3066       Clair       A partir de 100         FRANCE INFO       3068       Clair       A partir de 100         FRANCE INFO       3068       Clair       A partir de 100         IE MOUV       3069       Clair       A partir de 100         NOSTALGIE       3072       Clair       A partir de 100         NOSTALGIE       3073       Clair       A partir de 100         NOSTALGIE       3073       Clair       A partir de 100         RIRES ET CHANSONS       3074       Clair       A partir de 100         CHERIE FM       3075       Clair       A partir de 100         EUROPE 1       3076       Clair       A partir de 100         VIRGIN RADIO       3077       Clair       A partir de 100         RFM       3078       Clair       A partir de 100         RADIO AFRICA N01       3079       Clair       A partir de 100         RADIO AFRICA N01       3020       Clair       A partir de 100         FRANCE BLEU ALSACE       3021       Clair       A partir de 100         F                                                                                                    | Services Radios                 |                           |                  |              | SID    | Cryptage  | L              | CN            |  |  |
| FRANCE CULTURE       3065       Clair       A partir de 100         FRANCE MUSIQUE       3066       Clair       A partir de 100         FIP       3067       Clair       A partir de 100         FRANCE INFO       3068       Clair       A partir de 100         LE MOUV       3069       Clair       A partir de 100         NOSTALGIE       3073       Clair       A partir de 100         NOSTALGIE       3073       Clair       A partir de 100         NOSTALGIE       3073       Clair       A partir de 100         RIRES ET CHANSONS       3074       Clair       A partir de 100         CHERIE FM       3076       Clair       A partir de 100         VIRGIN RADIO       3077       Clair       A partir de 100         VIRGIN RADIO       3077       Clair       A partir de 100         NOVA       3080       Clair       A partir de 100         RFM       3079       Clair       A partir de 100         RADIO AFRICA N01       3079       Clair       A partir de 100         RANCE BLEU ALSACE       3021       Clair       A partir de 100         FRANCE BLEU ALSACE       3022       Clair       A partir de 100         FRANCE BLEU                                                                                                    |                                 |                           | FRANCE INTER     |              | 3064   | Clair     | A parti        | r de 100      |  |  |
| FRANCE MUSIQUE         3066         Clair         A partir de 100           FIP         3067         Clair         A partir de 100           FRANCE INFO         3068         Clair         A partir de 100           LE MOUV         3069         Clair         A partir de 100           NOSTALGIE         3072         Clair         A partir de 100           NOSTALGIE         3072         Clair         A partir de 100           NRJ         3073         Clair         A partir de 100           CHERE FM         3075         Clair         A partir de 100           CHERE FM         3075         Clair         A partir de 100           UROPE 1         3076         Clair         A partir de 100           VIRGIN RADIO         3077         Clair         A partir de 100           NOVA         3080         Clair         A partir de 100           RFM         3078         Clair         A partir de 100           RADIO ARRICA N01         3079         Clair         A partir de 100           FRANCE BLEU 107.1         3020         Clair         A partir de 100           FRANCE BLEU ALSACE         3021         Clair         A partir de 100           FRANCE BLEU ALSARE <t< td=""><td></td><td>F</td><td>RANCE CULTURE</td><td></td><td>3065</td><td>Clair</td><td>A parti</td><td>de 100</td></t<>                                                                                                    |                                 | F                         | RANCE CULTURE    |              | 3065   | Clair     | A parti        | de 100        |  |  |
| FIP         3067         Clair         A partir de 100           FRANCE INFO         3068         Clair         A partir de 100           LE MOUV         3069         Clair         A partir de 100           NOSTALGIE         3072         Clair         A partir de 100           NOSTALGIE         3072         Clair         A partir de 100           NRJ         3073         Clair         A partir de 100           CHERIE FM         3075         Clair         A partir de 100           CHERIE FM         3076         Clair         A partir de 100           EUROPE 1         3076         Clair         A partir de 100           VIRGIN RADIO         3077         Clair         A partir de 100           RFM         3078         Clair         A partir de 100           NOVA         3080         Clair         A partir de 100           RADIO AFRICA N01         3079         Clair         A partir de 100           FRANCE BLEU ALSACE         3021         Clair         A partir de 100           FRANCE BLEU ALSACE         3022         Clair         A partir de 100           FRANCE BLEU ALSACE         3023         Clair         A partir de 100           FRANCE BLEU ALSACE                                                                                                    |                                 | F                         | RANCE MUSIQUE    |              | 3066   | Clair     | A parti        | r de 100      |  |  |
| FRANCE INFO         3068         Clair         A partir de 100           LE MOUV         3069         Clair         A partir de 100           NOSTALGIE         3072         Clair         A partir de 100           NRJ         3073         Clair         A partir de 100           RIRES ET CHANSONS         3074         Clair         A partir de 100           CHERIE FM         3075         Clair         A partir de 100           EUROPE 1         3076         Clair         A partir de 100           VIRGIN RADIO         3077         Clair         A partir de 100           VIRGIN RADIO         3077         Clair         A partir de 100           NOVA         3080         Clair         A partir de 100           RFM         3079         Clair         A partir de 100           RADIO AFRICA N01         3079         Clair         A partir de 100           RANCE BLEU 107.1         3020         Clair         A partir de 100           FRANCE BLEU ALSACE         3021         Clair         A partir de 100           FRANCE BLEU ARMORIQUE         3022         Clair         A partir de 100           FRANCE BLEU ALSACE         3021         Clair         A partir de 100 <td< td=""><td></td><td></td><td>FIP</td><td></td><td>3067</td><td>Clair</td><td>A parti</td><td>r de 100</td></td<>                                                                                                    |                                 |                           | FIP              |              | 3067   | Clair     | A parti        | r de 100      |  |  |
| LE MOUV         3069         Clair         A partir de 100           NOSTALGIE         3072         Clair         A partir de 100           NRJ         3073         Clair         A partir de 100           RIRES ET CHANSONS         3074         Clair         A partir de 100           CHERIE FM         3075         Clair         A partir de 100           CHERIE FM         3075         Clair         A partir de 100           EUROPE 1         3076         Clair         A partir de 100           VIRGIN RADIO         3077         Clair         A partir de 100           VIRGIN RADIO         3077         Clair         A partir de 100           NOVA         3080         Clair         A partir de 100           RFM         3079         Clair         A partir de 100           FRANCE BLEU 107.1         3020         Clair         A partir de 100           FRANCE BLEU ALSACE         3021         Clair         A partir de 100           FRANCE BLEU ALSACE         3022         Clair         A partir de 100           FRANCE BLEU ALSACE         3023         Clair         A partir de 100           FRANCE BLEU ALSACE         3024         Clair         A partir de 100           F                                                                                                    |                                 |                           | FRANCE INFO      |              | 3068   | Clair     | A parti        | de 100        |  |  |
| NOSTALGIE         3072         Clair         A partir de 100           NRJ         3073         Clair         A partir de 100           RRES ET CHANSONS         3074         Clair         A partir de 100           CHERIE FM         3075         Clair         A partir de 100           CHERIE FM         3076         Clair         A partir de 100           EUROPE 1         3076         Clair         A partir de 100           VIRGIN RADIO         3077         Clair         A partir de 100           NOVA         3080         Clair         A partir de 100           NOVA         3080         Clair         A partir de 100           NOVA         3080         Clair         A partir de 100           RADIO AFRICA N01         3079         Clair         A partir de 100           FRANCE BLEU ALSACE         3021         Clair         A partir de 100           FRANCE BLEU ALSACE         3022         Clair         A partir de 100           FRANCE BLEU ALSACE         3023         Clair         A partir de 100           FRANCE BLEU ALSACE         3024         Clair         A partir de 100           FRANCE BLEU AZUR         3024         Clair         A partir de 100           F                                                                                                    |                                 |                           | LE MOUV          |              | 3069   | Clair     | A parti        | de 100        |  |  |
| NRJ         3073         Clair         A partir de 100           RIRES ET CHANSONS         3074         Clair         A partir de 100           CHERIE FM         3075         Clair         A partir de 100           EUROPE 1         3076         Clair         A partir de 100           VIRGIN RADIO         3077         Clair         A partir de 100           VIRGIN RADIO         3077         Clair         A partir de 100           NOVA         3080         Clair         A partir de 100           RFM         3079         Clair         A partir de 100           RADIO AFRICA N01         3079         Clair         A partir de 100           FRANCE BLEU 107.1         3020         Clair         A partir de 100           FRANCE BLEU ALSACE         3021         Clair         A partir de 100           FRANCE BLEU ALSACE         3022         Clair         A partir de 100           FRANCE BLEU ALSACE         3022         Clair         A partir de 100           FRANCE BLEU ALSACE         3022         Clair         A partir de 100           FRANCE BLEU ARMORIQUE         3022         Clair         A partir de 100           FRANCE BLEU AZUR         3024         Clair         A partir de 100                                                                                                    | NOSTALGIE                       |                           |                  |              |        | Clair     | A parti        | de 100        |  |  |
| RIRES ET CHANSONS         3074         Clair         A partir de 100           CHERIE FM         3075         Clair         A partir de 100           EUROPE 1         3076         Clair         A partir de 100           VIRGIN RADIO         3077         Clair         A partir de 100           WRIN RADIO         3077         Clair         A partir de 100           RFM         3078         Clair         A partir de 100           NOVA         3080         Clair         A partir de 100           RFM         3079         Clair         A partir de 100           RADIO AFRICA N01         3079         Clair         A partir de 100           FRANCE BLEU 107.1         3020         Clair         A partir de 100           FRANCE BLEU ALSACE         3021         Clair         A partir de 100           FRANCE BLEU ALSACE         3022         Clair         A partir de 100           FRANCE BLEU ALSACE         3023         Clair         A partir de 100           FRANCE BLEU ALSACE         3024         Clair         A partir de 100           FRANCE BLEU AZUR         3024         Clair         A partir de 100           FRANCE BLEU BEANN         3025         Clair         A partir de 100                                                                                                    | NRJ                             |                           |                  |              | 3073   | Clair     | A parti        | de 100        |  |  |
| CHERIE FM         3075         Clair         A partir de 100           EUROPE 1         3076         Clair         A partir de 100           WIRGIN RADIO         3077         Clair         A partir de 100           RFM         3078         Clair         A partir de 100           NOVA         3080         Clair         A partir de 100           NOVA         3080         Clair         A partir de 100           RADIO AFRICA N01         3079         Clair         A partir de 100           FRANCE BLEU ALSACE         3021         Clair         A partir de 100           FRANCE BLEU ALSACE         3022         Clair         A partir de 100           FRANCE BLEU ALSACE         3022         Clair         A partir de 100           FRANCE BLEU ALSACE         3022         Clair         A partir de 100           FRANCE BLEU ALSACE         3023         Clair         A partir de 100           FRANCE BLEU ALSACE         3023         Clair         A partir de 100           FRANCE BLEU ALSACE         3024         Clair         A partir de 100           FRANCE BLEU AZUR         3026         Clair         A partir de 100           FRANCE BLEU BENPY         3028         Clair         A partir de 100                                                                                                    | RIRES ET CHANSONS               |                           |                  |              | 3074   | Clair     | A parti        | de 100        |  |  |
| EUROPE 1         3076         Clair         A partir de 100           VIRGIN RADIO         3077         Clair         A partir de 100           RFM         3078         Clair         A partir de 100           NOVA         3080         Clair         A partir de 100           RFM         3078         Clair         A partir de 100           RADIO AFRICA N01         3079         Clair         A partir de 100           FRANCE BLEU 107.1         3020         Clair         A partir de 100           FRANCE BLEU ALSACE         3021         Clair         A partir de 100           FRANCE BLEU ALSACE         3022         Clair         A partir de 100           FRANCE BLEU ALSACE         3021         Clair         A partir de 100           FRANCE BLEU ALSACE         3022         Clair         A partir de 100           FRANCE BLEU ALSACE         3022         Clair         A partir de 100           FRANCE BLEU ARMORIQUE         3022         Clair         A partir de 100           FRANCE BLEU AZUR         3024         Clair         A partir de 100           FRANCE BLEU BEARN         3026         Clair         A partir de 100           FRANCE BLEU BERY         3028         Clair         A partir de                                                                                                    |                                 |                           | CHERIE FM        |              | 3075   | Clair     | A parti        | de 100        |  |  |
| VIRGIN RADIO         3077         Clair         A partir de 100           RFM         3078         Clair         A partir de 100           NOVA         3080         Clair         A partir de 100           RADIO AFRICA N01         3079         Clair         A partir de 100           RADIO AFRICA N01         3079         Clair         A partir de 100           FRANCE BLEU ALSACE         3021         Clair         A partir de 100           FRANCE BLEU ALSACE         3022         Clair         A partir de 100           FRANCE BLEU ALSACE         3022         Clair         A partir de 100           FRANCE BLEU ALSACE         3023         Clair         A partir de 100           FRANCE BLEU ALSACE         3022         Clair         A partir de 100           FRANCE BLEU AXUR         3024         Clair         A partir de 100           FRANCE BLEU BEARN         3025         Clair         A partir de 100           FRANCE BLEU BERN         3027         Clair         A partir de 100           FRANCE BLEU BERRY         3028         Clair         A partir de 100           FRANCE BLEU BOURGOGNE         3030         Clair         A partir de 100           FRANCE BLEU BENCH         3029         Clair                                                                                                    |                                 |                           | EUROPE 1         |              | 3076   | Clair     | A parti        | r de 100      |  |  |
| RFM         3078         Clair         A partir de 100           NOVA         3080         Clair         A partir de 100           RADIO AFRICA N01         3079         Clair         A partir de 100           FRANCE BLEU 107.1         3020         Clair         A partir de 100           FRANCE BLEU ALSACE         3021         Clair         A partir de 100           FRANCE BLEU ALSACE         3022         Clair         A partir de 100           FRANCE BLEU ALMORIQUE         3022         Clair         A partir de 100           FRANCE BLEU ALXERRE         3023         Clair         A partir de 100           FRANCE BLEU AZUR         3024         Clair         A partir de 100           FRANCE BLEU BENS NORMANDIE         3025         Clair         A partir de 100           FRANCE BLEU BENS NORMANDIE         3026         Clair         A partir de 100           FRANCE BLEU BERRY         3028         Clair         A partir de 100           FRANCE BLEU BERRY         3029         Clair         A partir de 100           FRANCE BLEU BOURGOGNE         3030         Clair         A partir de 100           FRANCE BLEU BOURGOGNE         3030         Clair         A partir de 100           FRANCE BLEU DENRGY         30                                                                                                    |                                 |                           | VIRGIN RADIO     |              | 3077   | Clair     | A parti        | r de 100      |  |  |
| NOVA         3080         Clair         A partir de 100           RADIO AFRICA N01         3079         Clair         A partir de 100           FRANCE BLEU 107.1         3020         Clair         A partir de 100           FRANCE BLEU ALSACE         3021         Clair         A partir de 100           FRANCE BLEU ALSACE         3021         Clair         A partir de 100           FRANCE BLEU ALSACE         3022         Clair         A partir de 100           FRANCE BLEU ALSACE         3022         Clair         A partir de 100           FRANCE BLEU ALSACE         3022         Clair         A partir de 100           FRANCE BLEU AZUR         3024         Clair         A partir de 100           FRANCE BLEU BASSE NORMANDIE         3025         Clair         A partir de 100           FRANCE BLEU BEARN         3026         Clair         A partir de 100           FRANCE BLEU BERRY         3028         Clair         A partir de 100           FRANCE BLEU BOURGOGNE         3030         Clair         A partir de 100           FRANCE BLEU BOURGOGNE         3031         Clair         A partir de 100           FRANCE BLEU BENRY         3031         Clair         A partir de 100           FRANCE BLEU BOURGOGNE                                                                                                    |                                 |                           | RFM              |              | 3078   | Clair     | A parti        | de 100        |  |  |
| RADIO AFRICA N01     3079     Clair     A partir de 100       FRANCE BLEU 107.1     3020     Clair     A partir de 100       FRANCE BLEU ALSACE     3021     Clair     A partir de 100       FRANCE BLEU ALSACE     3022     Clair     A partir de 100       FRANCE BLEU ALSACE     3022     Clair     A partir de 100       FRANCE BLEU AVXERRE     3023     Clair     A partir de 100       FRANCE BLEU AZUR     3024     Clair     A partir de 100       FRANCE BLEU BASSE NORMANDIE     3025     Clair     A partir de 100       FRANCE BLEU BELS NORMANDIE     3026     Clair     A partir de 100       FRANCE BLEU BEARN     3026     Clair     A partir de 100       FRANCE BLEU BELFORT MONTBELIARD     3027     Clair     A partir de 100       FRANCE BLEU BERRY     3029     Clair     A partir de 100       FRANCE BLEU BENON     3029     Clair     A partir de 100       FRANCE BLEU BENANCON     3029     Clair     A partir de 100       FRANCE BLEU BENON     3030     Clair     A partir de 100       FRANCE BLEU BENANCON     3030     Clair     A partir de 100       FRANCE BLEU BENANCON     3030     Clair     A partir de 100       FRANCE BLEU BENERY     3031     Clair     A partir de                                                                                                    |                                 |                           | NOVA             |              | 3080   | Clair     | A parti        | r de 100      |  |  |
| FRANCE BLEU 107.1         3020         Clair         A partir de 100           FRANCE BLEU ALSACE         3021         Clair         A partir de 100           FRANCE BLEU ARMORIQUE         3022         Clair         A partir de 100           FRANCE BLEU ARMORIQUE         3023         Clair         A partir de 100           FRANCE BLEU AUXERRE         3023         Clair         A partir de 100           FRANCE BLEU AZUR         3024         Clair         A partir de 100           FRANCE BLEU BASSE NORMANDIE         3025         Clair         A partir de 100           FRANCE BLEU BEARN         3026         Clair         A partir de 100           FRANCE BLEU BELRY         3028         Clair         A partir de 100           FRANCE BLEU BERRY         3028         Clair         A partir de 100           FRANCE BLEU BERRY         3029         Clair         A partir de 100           FRANCE BLEU BOURGOGNE         3030         Clair         A partir de 100           FRANCE BLEU BURGORNE         3030         Clair         A partir de 100           FRANCE BLEU BOURGORNE         3031         Clair         A partir de 100           FRANCE BLEU DRERY         3032         Clair         A partir de 100                                                                                                    |                                 | R                         | ADIO AFRICA N01  |              | 3079   | Clair     | A parti        | r de 100      |  |  |
| FRANCE BLEU ALSACE         3021         Clair         A partir de 100           FRANCE BLEU ARMORIQUE         3022         Clair         A partir de 100           FRANCE BLEU ALVERRE         3023         Clair         A partir de 100           FRANCE BLEU AUXERRE         3023         Clair         A partir de 100           FRANCE BLEU AZUR         3024         Clair         A partir de 100           FRANCE BLEU BASSE NORMANDIE         3025         Clair         A partir de 100           FRANCE BLEU BEARN         3026         Clair         A partir de 100           FRANCE BLEU BELTORT MONTBELIARD         3027         Clair         A partir de 100           FRANCE BLEU BERRY         3028         Clair         A partir de 100           FRANCE BLEU BESANCON         3029         Clair         A partir de 100           FRANCE BLEU BOURGOGNE         3030         Clair         A partir de 100           FRANCE BLEU BENRY         3031         Clair         A partir de 100           FRANCE BLEU BOURGOGNE         3033         Clair         A partir de 100           FRANCE BLEU DREIZ IZEL         3031         Clair         A partir de 100           FRANCE BLEU DRENPAGNE         3032         Clair         A partir de 100                                                                                                    |                                 | FF                        | RANCE BLEU 107.  | 1            | 3020   | Clair     | A parti        | de 100        |  |  |
| FRANCE BLEU ARMORIQUE     3022     Clair     A partir de 100       FRANCE BLEU AUXERRE     3023     Clair     A partir de 100       FRANCE BLEU AZUR     3024     Clair     A partir de 100       FRANCE BLEU AZUR     3025     Clair     A partir de 100       FRANCE BLEU BASSE NORMANDIE     3026     Clair     A partir de 100       FRANCE BLEU BEARN     3026     Clair     A partir de 100       FRANCE BLEU BELFORT MONTBELIARD     3027     Clair     A partir de 100       FRANCE BLEU BERRY     3028     Clair     A partir de 100       FRANCE BLEU BESANCON     3029     Clair     A partir de 100       FRANCE BLEU BERZY     3030     Clair     A partir de 100       FRANCE BLEU BESANCON     3029     Clair     A partir de 100       FRANCE BLEU BERZY     3030     Clair     A partir de 100       FRANCE BLEU BERZY     3031     Clair     A partir de 100       FRANCE BLEU DENEZ     3031     Clair     A partir de 100       FRANCE BLEU CHAMPAGNE     3032     Clair     A partir de 100                                                                                                    |                                 | FRA                       | ANCE BLEU ALSA   | CE           | 3021   | Clair     | A parti        | r de 100      |  |  |
| FRANCE BLEU AUXERRE     3023     Clair     A partir de 100       FRANCE BLEU AZUR     3024     Clair     A partir de 100       FRANCE BLEU BASSE NORMANDIE     3025     Clair     A partir de 100       FRANCE BLEU BEARN     3026     Clair     A partir de 100       FRANCE BLEU BEARN     3026     Clair     A partir de 100       FRANCE BLEU BELRY     3027     Clair     A partir de 100       FRANCE BLEU BERRY     3028     Clair     A partir de 100       FRANCE BLEU BERRY     3029     Clair     A partir de 100       FRANCE BLEU BERRY     3030     Clair     A partir de 100       FRANCE BLEU BERRY     3030     Clair     A partir de 100       FRANCE BLEU BERRY     3030     Clair     A partir de 100       FRANCE BLEU BERRY     3031     Clair     A partir de 100       FRANCE BLEU BEZIZEL     3031     Clair     A partir de 100       FRANCE BLEU CHAMPAGNE     3032     Clair     A partir de 100                                                                                                    |                                 | FRAN                      | CE BLEU ARMOR    | IQUE         | 3022   | Clair     | A parti        | r de 100      |  |  |
| FRANCE BLEU AZUR         3024         Clair         A partir de 100           FRANCE BLEU BASSE NORMANDIE         3025         Clair         A partir de 100           FRANCE BLEU BEARN         3026         Clair         A partir de 100           FRANCE BLEU BELARN         3027         Clair         A partir de 100           FRANCE BLEU BELFORT MONTBELIARD         3027         Clair         A partir de 100           FRANCE BLEU BELRY         3028         Clair         A partir de 100           FRANCE BLEU BOURGOGNE         3030         Clair         A partir de 100           FRANCE BLEU BOURGOGNE         3030         Clair         A partir de 100           FRANCE BLEU BREIZ IZEL         3031         Clair         A partir de 100           FRANCE BLEU BRERZ         3032         Clair         A partir de 100                                                                                                    |                                 | FRAI                      | NCE BLEU AUXEF   | RRE          | 3023   | Clair     | A parti        | r de 100      |  |  |
| FRANCE BLEU BASSE NORMANDIE         3025         Clair         A partir de 100           FRANCE BLEU BEARN         3026         Clair         A partir de 100           FRANCE BLEU BELV BEARN         3026         Clair         A partir de 100           FRANCE BLEU BELFORT MONTBELIARD         3027         Clair         A partir de 100           FRANCE BLEU BERRY         3028         Clair         A partir de 100           FRANCE BLEU BESANCON         3029         Clair         A partir de 100           FRANCE BLEU BOURGOGNE         3030         Clair         A partir de 100           FRANCE BLEU BEIZ IZEL         3031         Clair         A partir de 100           FRANCE BLEU CHAMPAGNE         3032         Clair         A partir de 100                                                                                                    |                                 | FR                        | RANCE BLEU AZU   | R            | 3024   | Clair     | A parti        | r de 100      |  |  |
| FRANCE BLEU BEARN         3026         Clair         A partir de 100           FRANCE BLEU BELFORT MONTBELIARD         3027         Clair         A partir de 100           FRANCE BLEU BERRY         3028         Clair         A partir de 100           FRANCE BLEU BERRY         3029         Clair         A partir de 100           FRANCE BLEU BESANCON         3029         Clair         A partir de 100           FRANCE BLEU BOURGOGNE         3030         Clair         A partir de 100           FRANCE BLEU BEZI ZEL         3031         Clair         A partir de 100           FRANCE BLEU CHAMPAGNE         3032         Clair         A partir de 100                                                                                                    |                                 | FRANCE E                  | BLEU BASSE NOF   | MANDIE       | 3025   | Clair     | A parti        | r de 100      |  |  |
| FRANCE BLEU BELFORT MONTBELIARD         3027         Clair         A partir de 100           FRANCE BLEU BERRY         3028         Clair         A partir de 100           FRANCE BLEU BESANCON         3029         Clair         A partir de 100           FRANCE BLEU BESANCON         3029         Clair         A partir de 100           FRANCE BLEU BOURGOGNE         3030         Clair         A partir de 100           FRANCE BLEU BREIZ IZEL         3031         Clair         A partir de 100           FRANCE BLEU CHAMPAGNE         3032         Clair         A partir de 100                                                                                                    | FRANCE BLEU BEARN               |                           |                  |              |        | Clair     | A parti        | r de 100      |  |  |
| FRANCE BLEU BERRY         3028         Clair         A partir de 100           FRANCE BLEU BESANCON         3029         Clair         A partir de 100           FRANCE BLEU BOURGOGNE         3030         Clair         A partir de 100           FRANCE BLEU BOURGOGNE         3031         Clair         A partir de 100           FRANCE BLEU BREIZ IZEL         3031         Clair         A partir de 100           FRANCE BLEU CHAMPAGNE         3032         Clair         A partir de 100                                                                                                    | FRANCE BLEU BELFORT MONTBELIARD |                           |                  |              |        | Clair     | A parti        | de 100        |  |  |
| FRANCE BLEU BESANCON         3029         Clair         A partir de 100           FRANCE BLEU BOURGOGNE         3030         Clair         A partir de 100           FRANCE BLEU BEIZ IZEL         3031         Clair         A partir de 100           FRANCE BLEU CHAMPAGNE         3032         Clair         A partir de 100                                                                                                    | FRANCE BLEU BERRY               |                           |                  |              |        | Clair     | A parti        | de 100        |  |  |
| FRANCE BLEU BOURGOGNE         3030         Clair         A partir de 100           FRANCE BLEU BREIZ IZEL         3031         Clair         A partir de 100           FRANCE BLEU CHAMPAGNE         3032         Clair         A partir de 100                                                                                                    |                                 | FRAN                      | ICE BLEU BESAN   | CON          | 3029   | Clair     | A parti        | de 100        |  |  |
| FRANCE BLEU BREIZ IZEL         3031         Clair         A partir de 100           FRANCE BLEU CHAMPAGNE         3032         Clair         A partir de 100                                                                                                    |                                 | FRANC                     | CE BLEU BOURGO   | DGNE         | 3030   | Clair     | A parti        | de 100        |  |  |
| FRANCE BLEU CHAMPAGNE 3032 Clair A partir de 100                                                                                                    |                                 | FRAN                      | ICE BLEU BREIZ I | ZEL          | 3031   | Clair     | A parti        | r de 100      |  |  |
|                                                                                                    |                                 | FRAN                      | CE BLEU CHAMPA   | GNE          | 3032   | Clair     | A parti        | de 100        |  |  |
| FRANCE BLEU COTENTIN 3033 Clair A partir de 100                                                                                                    |                                 | FRAN                      | NCE BLEU COTEN   | ITIN         | 3033   | Clair     | A parti        | r de 100      |  |  |

| FRANCE BLEU CREUSE         3034         Clair         A partir de 10           FRANCE BLEU DROME ARDECHE         3035         Clair         A partir de 10           FRANCE BLEU FREQUENZA MORA         3036         Clair         A partir de 10           FRANCE BLEU GRONDZERE         3037         Clair         A partir de 10           FRANCE BLEU GRONDZERE         3038         Clair         A partir de 10           FRANCE BLEU GRONDE         3039         Clair         A partir de 10           FRANCE BLEU GRONDE         3039         Clair         A partir de 10           FRANCE BLEU HAUTE NORMANDIE         3040         Clair         A partir de 10           FRANCE BLEU USERE         3042         Clair         A partir de 10           FRANCE BLEU USERE         3042         Clair         A partir de 10           FRANCE BLEU USERO         3043         Clair         A partir de 10           FRANCE BLEU LORCHENE         3043         Clair         A partir de 10           FRANCE BLEU LORCEAN         3045         Clair         A partir de 10           FRANCE BLEU LORRAINE NORD         3046         Clair         A partir de 10           FRANCE BLEU MAYENNE         3048         Clair         A partir de 10           FRANC                                                                                                    | Services Radios             | SID  | Cryptage | LCN             |
|----------------------------------------------------------------------------------------------------|-----------------------------|------|----------|-----------------|
| FRANCE BLEU DROME ARDECHE         3035         Clair         A partir de 10           FRANCE BLEU GARD LOZERE         3037         Clair         A partir de 10           FRANCE BLEU GARD LOZERE         3037         Clair         A partir de 10           FRANCE BLEU GARD LOZERE         3038         Clair         A partir de 10           FRANCE BLEU GARD LOZERE         3037         Clair         A partir de 10           FRANCE BLEU GARD LOZERE         3038         Clair         A partir de 10           FRANCE BLEU HACUTE NORMANDIE         3040         Clair         A partir de 10           FRANCE BLEU HERAULT         3041         Clair         A partir de 10           FRANCE BLEU LAROCHELLE         3042         Clair         A partir de 10           FRANCE BLEU LAROCHELLE         3043         Clair         A partir de 10           FRANCE BLEU LORRAINE NORD         3044         Clair         A partir de 10           FRANCE BLEU LORRAINE NORD         3046         Clair         A partir de 10           FRANCE BLEU NORAD         3048         Clair         A partir de 10           FRANCE BLEU NORD         3049         Clair         A partir de 10           FRANCE BLEU Pays Basque         3051         Clair         A partir de 10 <td>FRANCE BLEU CREUSE</td> <td>3034</td> <td>Clair</td> <td>A partir de 100</td>         | FRANCE BLEU CREUSE          | 3034 | Clair    | A partir de 100 |
| FRANCE BLEU FREQUENZA MORA       3036       Clair       A partir de 10         FRANCE BLEU GASC OGNE       3037       Clair       A partir de 10         FRANCE BLEU GASC OGNE       3038       Clair       A partir de 10         FRANCE BLEU GASC OGNE       3039       Clair       A partir de 10         FRANCE BLEU GASC OGNE       3039       Clair       A partir de 10         FRANCE BLEU HORMANDIE       3040       Clair       A partir de 10         FRANCE BLEU HERAULT       3041       Clair       A partir de 10         FRANCE BLEU HERAULT       3041       Clair       A partir de 10         FRANCE BLEU LAR OCHELLE       3043       Clair       A partir de 10         FRANCE BLEU LIMOUSIN       3044       Clair       A partir de 10         FRANCE BLEU LORE OCEAN       3045       Clair       A partir de 10         FRANCE BLEU MARINE       3047       Clair       A partir de 10         FRANCE BLEU MAYENNE       3048       Clair       A partir de 10         FRANCE BLEU Pays Basque       3050       Clair       A partir de 10         FRANCE BLEU Pays d'Auvergne       3052       Clair       A partir de 10         FRANCE BLEU Pays d'Auvergne       3052       Clair       A partir de 10                                                                                                    | FRANCE BLEU DROME ARDECHE   | 3035 | Clair    | A partir de 100 |
| FRANCE BLEU GARD LOZERE         3037         Clair         A partir de 10           FRANCE BLEU GASCOGNE         3038         Clair         A partir de 10           FRANCE BLEU GRONDE         3039         Clair         A partir de 10           FRANCE BLEU HAUTE NORMANDIE         3040         Clair         A partir de 10           FRANCE BLEU HAUTE NORMANDIE         3040         Clair         A partir de 10           FRANCE BLEU USERE         3042         Clair         A partir de 10           FRANCE BLEU USERE         3042         Clair         A partir de 10           FRANCE BLEU LA ROCHELLE         3043         Clair         A partir de 10           FRANCE BLEU LAROCHELLE         3043         Clair         A partir de 10           FRANCE BLEU LORCEAN         3045         Clair         A partir de 10           FRANCE BLEU LORCAINE NORD         3046         Clair         A partir de 10           FRANCE BLEU MAINE         3047         Clair         A partir de 10           FRANCE BLEU NORD         3049         Clair         A partir de 10           FRANCE BLEU Pays Basque         3051         Clair         A partir de 10           FRANCE BLEU Pays de Savole         3052         Clair         A partir de 10                                                                                                    | FRANCE BLEU FREQUENZA MORA  | 3036 | Clair    | A partir de 100 |
| FRANCE BLEU GASCOGNE       3038       Clair       A partir de 10         FRANCE BLEU GIRONDE       3039       Clair       A partir de 10         FRANCE BLEU HAUTE NORMANDIE       3040       Clair       A partir de 10         FRANCE BLEU HERAULT       3040       Clair       A partir de 10         FRANCE BLEU HERAULT       3041       Clair       A partir de 10         FRANCE BLEU LAROCHELLE       3042       Clair       A partir de 10         FRANCE BLEU LAROCHELLE       3043       Clair       A partir de 10         FRANCE BLEU LORCHE OCEAN       3044       Clair       A partir de 10         FRANCE BLEU LORRAINE NORD       3046       Clair       A partir de 10         FRANCE BLEU MAINE       3046       Clair       A partir de 10         FRANCE BLEU MANE       3048       Clair       A partir de 10         FRANCE BLEU ORRAINE       3048       Clair       A partir de 10         FRANCE BLEU NARYENNE       3048       Clair       A partir de 10         FRANCE BLEU NORD       3049       Clair       A partir de 10         FRANCE BLEU Pays Basque       3051       Clair       A partir de 10         FRANCE BLEU Pays de Savoie       3053       Clair       A partir de 10                                                                                                    | FRANCE BLEU GARD LOZERE     | 3037 | Clair    | A partir de 100 |
| FRANCE BLEU GIRONDE         3039         Clair         A partir de 10           FRANCE BLEU HAUTE NORMANDIE         3040         Clair         A partir de 10           FRANCE BLEU HERAULT         3041         Clair         A partir de 10           FRANCE BLEU HERAULT         3041         Clair         A partir de 10           FRANCE BLEU ISERE         3042         Clair         A partir de 10           FRANCE BLEU LINCOCHELLE         3043         Clair         A partir de 10           FRANCE BLEU LORCOCEAN         3044         Clair         A partir de 10           FRANCE BLEU LORCOCEAN         3046         Clair         A partir de 10           FRANCE BLEU MAYENNE         3047         Clair         A partir de 10           FRANCE BLEU MAYENNE         3046         Clair         A partir de 10           FRANCE BLEU NORD         3049         Clair         A partir de 10           FRANCE BLEU Pays Basque         3050         Clair         A partir de 10           FRANCE BLEU Pays Basque         3051         Clair         A partir de 10           FRANCE BLEU Pays d'Auvergne         3052         Clair         A partir de 10           FRANCE BLEU Pays d'Savoie         3053         Clair         A partir de 10                                                                                                    | FRANCE BLEU GASCOGNE        | 3038 | Clair    | A partir de 100 |
| FRANCE BLEU HAUTE NORMANDIE       3040       Clair       A partir de 10         FRANCE BLEU HAUTE NORMANDIE       3041       Clair       A partir de 10         FRANCE BLEU USERE       3042       Clair       A partir de 10         FRANCE BLEU LA ROCHELLE       3043       Clair       A partir de 10         FRANCE BLEU LA ROCHELLE       3043       Clair       A partir de 10         FRANCE BLEU LA ROCHELLE       3043       Clair       A partir de 10         FRANCE BLEU LORE OCEAN       3045       Clair       A partir de 10         FRANCE BLEU LORRAINE NORD       3046       Clair       A partir de 10         FRANCE BLEU MAYENNE       3048       Clair       A partir de 10         FRANCE BLEU MAYENNE       3048       Clair       A partir de 10         FRANCE BLEU VORD       3049       Clair       A partir de 10         FRANCE BLEU Orleans       3050       Clair       A partir de 10         FRANCE BLEU Pays Basque       3051       Clair       A partir de 10         FRANCE BLEU Pays de Savole       3052       Clair       A partir de 10         FRANCE BLEU Paris de Savole       3055       Clair       A partir de 10         FRANCE BLEU Paris de Savole       3055       Clair       A par                                                                                                    | FRANCE BLEU GIRONDE         | 3039 | Clair    | A partir de 100 |
| FRANCE BLEU HERAULT         3041         Clair         A partir de 10           FRANCE BLEU ISERE         3042         Clair         A partir de 10           FRANCE BLEU LA ROCHELLE         3043         Clair         A partir de 10           FRANCE BLEU LA ROCHELLE         3043         Clair         A partir de 10           FRANCE BLEU LA ROCHELLE         3043         Clair         A partir de 10           FRANCE BLEU LORCAINE NORD         3044         Clair         A partir de 10           FRANCE BLEU LORRAINE NORD         3046         Clair         A partir de 10           FRANCE BLEU MAINE         3047         Clair         A partir de 10           FRANCE BLEU MAINE         3048         Clair         A partir de 10           FRANCE BLEU NORD         3049         Clair         A partir de 10           FRANCE BLEU OReans         3050         Clair         A partir de 10           FRANCE BLEU Pays Basque         3051         Clair         A partir de 10           FRANCE BLEU Pays d'Auvergne         3052         Clair         A partir de 10           FRANCE BLEU Pays d'Savergne         3055         Clair         A partir de 10           FRANCE BLEU Porizou         3056         Clair         A partir de 10                                                                                                    | FRANCE BLEU HAUTE NORMANDIE | 3040 | Clair    | A partir de 100 |
| FRANCE BLEU ISERE         3042         Clair         A partir de 10           FRANCE BLEU LA ROCHELLE         3043         Clair         A partir de 10           FRANCE BLEU LIMOUSIN         3044         Clair         A partir de 10           FRANCE BLEU LOIRE OCEAN         3045         Clair         A partir de 10           FRANCE BLEU LOIRE OCEAN         3046         Clair         A partir de 10           FRANCE BLEU LORRAINE NORD         3046         Clair         A partir de 10           FRANCE BLEU MAYENNE         3047         Clair         A partir de 10           FRANCE BLEU MAYENNE         3046         Clair         A partir de 10           FRANCE BLEU PORD         3049         Clair         A partir de 10           FRANCE BLEU Pays Basque         3050         Clair         A partir de 10           FRANCE BLEU Pays d'Auvergne         3052         Clair         A partir de 10           FRANCE BLEU Pays de Savoie         3053         Clair         A partir de 10           FRANCE BLEU Pays de Savoie         3053         Clair         A partir de 10           FRANCE BLEU Pays de Savoie         3056         Clair         A partir de 10           FRANCE BLEU Prisord         3056         Clair         A partir de 10                                                                                                | FRANCE BLEU HERAULT         | 3041 | Clair    | A partir de 100 |
| FRANCE BLEU LA ROCHELLE         3043         Clair         A partir de 10           FRANCE BLEU LIMOUSIN         3044         Clair         A partir de 10           FRANCE BLEU LORE OCEAN         3045         Clair         A partir de 10           FRANCE BLEU LORE OCEAN         3046         Clair         A partir de 10           FRANCE BLEU LORRAINE NORD         3046         Clair         A partir de 10           FRANCE BLEU MAINE         3047         Clair         A partir de 10           FRANCE BLEU MAYENNE         3048         Clair         A partir de 10           FRANCE BLEU MAYENNE         3049         Clair         A partir de 10           FRANCE BLEU Orleans         3050         Clair         A partir de 10           FRANCE BLEU Pays da Savole         3051         Clair         A partir de 10           FRANCE BLEU Pays de Savole         3052         Clair         A partir de 10           FRANCE BLEU Pays de Savole         3053         Clair         A partir de 10           FRANCE BLEU Perigord         3053         Clair         A partir de 10           FRANCE BLEU Perigord         3055         Clair         A partir de 10           FRANCE BLEU Provence         3057         Clair         A partir de 10                                                                                                    | FRANCE BLEU ISERE           | 3042 | Clair    | A partir de 100 |
| FRANCE BLEU LIMOUSIN         3044         Clair         A partir de 10           FRANCE BLEU LOIRE OCEAN         3045         Clair         A partir de 10           FRANCE BLEU LOIRAINE NORD         3046         Clair         A partir de 10           FRANCE BLEU LORRAINE NORD         3046         Clair         A partir de 10           FRANCE BLEU MAINE         3047         Clair         A partir de 10           FRANCE BLEU MAINE         3048         Clair         A partir de 10           FRANCE BLEU MAINE         3048         Clair         A partir de 10           FRANCE BLEU OREANS         3049         Clair         A partir de 10           FRANCE BLEU Orleans         3050         Clair         A partir de 10           FRANCE BLEU Pays Basque         3051         Clair         A partir de 10           FRANCE BLEU Pays d'Auvergne         3052         Clair         A partir de 10           FRANCE BLEU Pays d'Savoie         3053         Clair         A partir de 10           FRANCE BLEU Perigord         3054         Clair         A partir de 10           FRANCE BLEU Portonu         3056         Clair         A partir de 10           FRANCE BLEU Povence         3057         Clair         A partir de 10 <td< td=""><td>FRANCE BLEU LA ROCHELLE</td><td>3043</td><td>Clair</td><td>A partir de 100</td></td<>             | FRANCE BLEU LA ROCHELLE     | 3043 | Clair    | A partir de 100 |
| FRANCE BLEU LOIRE OCEAN         3045         Clair         A partir de 10           FRANCE BLEU LORRAINE NORD         3046         Clair         A partir de 10           FRANCE BLEU MAINE         3047         Clair         A partir de 10           FRANCE BLEU MAINE         3048         Clair         A partir de 10           FRANCE BLEU MAINE         3048         Clair         A partir de 10           FRANCE BLEU MAINE         3049         Clair         A partir de 10           FRANCE BLEU NORD         3050         Clair         A partir de 10           FRANCE BLEU Orleans         3050         Clair         A partir de 10           FRANCE BLEU Pays Basque         3051         Clair         A partir de 10           FRANCE BLEU Pays d'Auvergne         3052         Clair         A partir de 10           FRANCE BLEU Pays d'Auvergne         3053         Clair         A partir de 10           FRANCE BLEU Pays de Savoie         3054         Clair         A partir de 10           FRANCE BLEU Prigord         3055         Clair         A partir de 10           FRANCE BLEU Provence         3055         Clair         A partir de 10           FRANCE BLEU Provence         3058         Clair         A partir de 10                                                                                                    | FRANCE BLEU LIMOUSIN        | 3044 | Clair    | A partir de 100 |
| FRANCE BLEU LORRAINE NORD         3046         Clair         A partir de 10           FRANCE BLEU MAINE         3047         Clair         A partir de 10           FRANCE BLEU MAYENNE         3048         Clair         A partir de 10           FRANCE BLEU MAYENNE         3049         Clair         A partir de 10           FRANCE BLEU ORD         3049         Clair         A partir de 10           FRANCE BLEU Orleans         3050         Clair         A partir de 10           FRANCE BLEU Pays Basque         3051         Clair         A partir de 10           FRANCE BLEU Pays da Savole         3052         Clair         A partir de 10           FRANCE BLEU Pays de Savole         3053         Clair         A partir de 10           FRANCE BLEU Pays de Savole         3055         Clair         A partir de 10           FRANCE BLEU Perigord         3054         Clair         A partir de 10           FRANCE BLEU Perigord         3055         Clair         A partir de 10           FRANCE BLEU Provence         3057         Clair         A partir de 10           FRANCE BLEU Provence         3058         Clair         A partir de 10           FRANCE BLEU Saint Etienne         3059         Clair         A partir de 10                                                                                                    | FRANCE BLEU LOIRE OCEAN     | 3045 | Clair    | A partir de 100 |
| FRANCE BLEU MAINE         3047         Clair         A partir de 10           FRANCE BLEU MAINE         3048         Clair         A partir de 10           FRANCE BLEU NORD         3049         Clair         A partir de 10           FRANCE BLEU OREANS         3050         Clair         A partir de 10           FRANCE BLEU Orleans         3050         Clair         A partir de 10           FRANCE BLEU Pays Basque         3051         Clair         A partir de 10           FRANCE BLEU Pays d'Auvergne         3052         Clair         A partir de 10           FRANCE BLEU Pays d'Auvergne         3053         Clair         A partir de 10           FRANCE BLEU Pays de Savoie         3053         Clair         A partir de 10           FRANCE BLEU Perigord         3054         Clair         A partir de 10           FRANCE BLEU Picardie         3055         Clair         A partir de 10           FRANCE BLEU Picordie         3056         Clair         A partir de 10           FRANCE BLEU Roussillon         3058         Clair         A partir de 10           FRANCE BLEU Roussillon         3058         Clair         A partir de 10           FRANCE BLEU Roussillon         3059         Clair         A partir de 10           <                                                                                                    | FRANCE BLEU LORRAINE NORD   | 3046 | Clair    | A partir de 100 |
| FRANCE BLEU MAYENNE         3048         Clair         A partir de 10           FRANCE BLEU Orleans         3049         Clair         A partir de 10           FRANCE BLEU Orleans         3050         Clair         A partir de 10           FRANCE BLEU Pays Basque         3051         Clair         A partir de 10           FRANCE BLEU Pays d'Auvergne         3052         Clair         A partir de 10           FRANCE BLEU Pays d'Auvergne         3053         Clair         A partir de 10           FRANCE BLEU Pays d'Auvergne         3053         Clair         A partir de 10           FRANCE BLEU Pays d'Auvergne         3053         Clair         A partir de 10           FRANCE BLEU Pays d'Auvergne         3054         Clair         A partir de 10           FRANCE BLEU Prigord         3055         Clair         A partir de 10           FRANCE BLEU Picardie         3055         Clair         A partir de 10           FRANCE BLEU Provence         3057         Clair         A partir de 10           FRANCE BLEU Roussillon         3058         Clair         A partir de 10           FRANCE BLEU Saint Etienne         3059         Clair         A partir de 10           FRANCE BLEU Saint Etienne         3059         Clair         A partir de 10 <td>FRANCE BLEU MAINE</td> <td>3047</td> <td>Clair</td> <td>A partir de 100</td> | FRANCE BLEU MAINE           | 3047 | Clair    | A partir de 100 |
| FRANCE BLEU NORD         3049         Clair         A partir de 10           FRANCE BLEU Orleans         3050         Clair         A partir de 10           FRANCE BLEU Pays Basque         3051         Clair         A partir de 10           FRANCE BLEU Pays Basque         3052         Clair         A partir de 10           FRANCE BLEU Pays d'Auvergne         3052         Clair         A partir de 10           FRANCE BLEU Pays de Savole         3053         Clair         A partir de 10           FRANCE BLEU Perigord         3054         Clair         A partir de 10           FRANCE BLEU Perigord         3055         Clair         A partir de 10           FRANCE BLEU Poixou         3056         Clair         A partir de 10           FRANCE BLEU Provence         3057         Clair         A partir de 10           FRANCE BLEU Provence         3058         Clair         A partir de 10           FRANCE BLEU Saint Etienne         3058         Clair         A partir de 10           FRANCE BLEU Saint Etienne         3059         Clair         A partir de 10           FRANCE BLEU Saint Etienne         3059         Clair         A partir de 10           FRANCE BLEU Saint Etienne         3050         Clair         A partir de 10 </td <td>FRANCE BLEU MAYENNE</td> <td>3048</td> <td>Clair</td> <td>A partir de 100</td>        | FRANCE BLEU MAYENNE         | 3048 | Clair    | A partir de 100 |
| FRANCE BLEU Orleans         3050         Clair         A partir de 10           FRANCE BLEU Pays Basque         3051         Clair         A partir de 10           FRANCE BLEU Pays dasvergne         3052         Clair         A partir de 10           FRANCE BLEU Pays de Savoie         3053         Clair         A partir de 10           FRANCE BLEU Pays de Savoie         3053         Clair         A partir de 10           FRANCE BLEU Pays de Savoie         3053         Clair         A partir de 10           FRANCE BLEU Perigord         3054         Clair         A partir de 10           FRANCE BLEU Picardie         3055         Clair         A partir de 10           FRANCE BLEU Picardie         3056         Clair         A partir de 10           FRANCE BLEU Provence         3057         Clair         A partir de 10           FRANCE BLEU Roussillon         3058         Clair         A partir de 10           FRANCE BLEU Saint Etienne         3059         Clair         A partir de 10           FRANCE BLEU Saint Etienne         3050         Clair         A partir de 10                                                                                                    | FRANCE BLEU NORD            | 3049 | Clair    | A partir de 100 |
| FRANCE BLEU Pays Basque       3051       Clair       A partir de 10         FRANCE BLEU Pays d'Auvergne       3052       Clair       A partir de 10         FRANCE BLEU Pays d'Auvergne       3053       Clair       A partir de 10         FRANCE BLEU Pays de Savoie       3053       Clair       A partir de 10         FRANCE BLEU Pays de Savoie       3054       Clair       A partir de 10         FRANCE BLEU Prigord       3054       Clair       A partir de 10         FRANCE BLEU Picardie       3055       Clair       A partir de 10         FRANCE BLEU Picardie       3056       Clair       A partir de 10         FRANCE BLEU Provence       3057       Clair       A partir de 10         FRANCE BLEU Possillon       3058       Clair       A partir de 10         FRANCE BLEU Saint Etienne       3059       Clair       A partir de 10         FRANCE BLEU Saint Etienne       3059       Clair       A partir de 10                                                                                                    | FRANCE BLEU Orleans         | 3050 | Clair    | A partir de 100 |
| FRANCE BLEU Pays d'Auvergne         3052         Clair         A partir de 10           FRANCE BLEU Pays de Savoie         3053         Clair         A partir de 10           FRANCE BLEU Perigord         3054         Clair         A partir de 10           FRANCE BLEU Perigord         3055         Clair         A partir de 10           FRANCE BLEU Picardie         3055         Clair         A partir de 10           FRANCE BLEU Potoence         3056         Clair         A partir de 10           FRANCE BLEU Provence         3057         Clair         A partir de 10           FRANCE BLEU Provence         3058         Clair         A partir de 10           FRANCE BLEU Roussillon         3058         Clair         A partir de 10           FRANCE BLEU Saint Etienne         3059         Clair         A partir de 10           FRANCE BLEU Saint Etienne         3059         Clair         A partir de 10           FRANCE BLEU Saint Etienne         3059         Clair         A partir de 10                                                                                                    | FRANCE BLEU Pays Basque     | 3051 | Clair    | A partir de 100 |
| FRANCE BLEU Pays de Savoie         3053         Clair         A partir de 10           FRANCE BLEU Perigord         3054         Clair         A partir de 10           FRANCE BLEU Picardie         3055         Clair         A partir de 10           FRANCE BLEU Picardie         3056         Clair         A partir de 10           FRANCE BLEU Piotou         3056         Clair         A partir de 10           FRANCE BLEU Povence         3057         Clair         A partir de 10           FRANCE BLEU Roussillon         3058         Clair         A partir de 10           FRANCE BLEU Saint Etitenne         3050         Clair         A partir de 10           FRANCE BLEU Saint Etitenne         3050         Clair         A partir de 10                                                                                                    | FRANCE BLEU Pays d'Auvergne | 3052 | Clair    | A partir de 100 |
| FRANCE BLEU Perigord         3054         Clair         A partir de 10           FRANCE BLEU Picardie         3055         Clair         A partir de 10           FRANCE BLEU Picardie         3056         Clair         A partir de 10           FRANCE BLEU Poitou         3056         Clair         A partir de 10           FRANCE BLEU Provence         3057         Clair         A partir de 10           FRANCE BLEU Roussillon         3058         Clair         A partir de 10           FRANCE BLEU Saint Etitenne         3059         Clair         A partir de 10           FRANCE BLEU Saint Etitenne         3050         Clair         A partir de 10                                                                                                    | FRANCE BLEU Pays de Savoie  | 3053 | Clair    | A partir de 100 |
| FRANCE BLEU Picardie         3055         Clair         A partir de 10           FRANCE BLEU Potou         3056         Clair         A partir de 10           FRANCE BLEU Provence         3057         Clair         A partir de 10           FRANCE BLEU Provence         3057         Clair         A partir de 10           FRANCE BLEU Roussillon         3058         Clair         A partir de 10           FRANCE BLEU Saint Etienne         3059         Clair         A partir de 10           FRANCE BLEU Saint Etienne         3050         Clair         A partir de 10                                                                                                    | FRANCE BLEU Perigord        | 3054 | Clair    | A partir de 100 |
| FRANCE BLEU Poitou 3056 Clair A partir de 10<br>FRANCE BLEU Provence 3057 Clair A partir de 10<br>FRANCE BLEU Roussillon 3058 Clair A partir de 10<br>FRANCE BLEU Saint Etitenne 3059 Clair A partir de 10<br>FRANCE BLEU Saint Etitenne 3059 Clair A partir de 10                                                                                                    | FRANCE BLEU Picardie        | 3055 | Clair    | A partir de 100 |
| FRANCE BLEU Provence 3057 Clair A partir de 10<br>FRANCE BLEU Roussillon 3058 Clair A partir de 10<br>FRANCE BLEU Saint Etienne 3059 Clair A partir de 10<br>FRANCE BLEU Saint Etienne 3060 Clair A partir de 10                                                                                                    | FRANCE BLEU Poitou          | 3056 | Clair    | A partir de 100 |
| FRANCE BLEU Roussillon 3058 Clair A partir de 10<br>FRANCE BLEU Saint Etienne 3059 Clair A partir de 10<br>FRANCE BLEU Suid Lorraine 3060 Clair A partir de 10                                                                                                    | FRANCE BLEU Provence        | 3057 | Clair    | A partir de 100 |
| FRANCE BLEU Saint Etienne 3059 Clair A partir de 10<br>FRANCE BLEU Sud Lorraine 3060 Clair A partir de 10                                                                                                    | FRANCE BLEU Roussillon      | 3058 | Clair    | A partir de 100 |
| ERANCE BLELL Sud Lorraine 3060 Clair A partir de 10                                                                                                    | FRANCE BLEU Saint Etienne   | 3059 | Clair    | A partir de 100 |
| The store beeo our containe 5000 Ciali A partir de 10                                                                                                    | FRANCE BLEU Sud Lorraine    | 3060 | Clair    | A partir de 100 |
| FRANCE BLEU Toulouse 3061 Clair A partir de 10                                                                                                    | FRANCE BLEU Toulouse        | 3061 | Clair    | A partir de 100 |
| FRANCE BLEU Touraine 3062 Clair A partir de 10                                                                                                    | FRANCE BLEU Touraine        | 3062 | Clair    | A partir de 100 |
| FRANCE BLEU Vaucluse 3063 Clair A partir de 10                                                                                                    | FRANCE BLEU Vaucluse        | 3063 | Clair    | A partir de 100 |
|                                                                                                    |                             |      |          |                 |

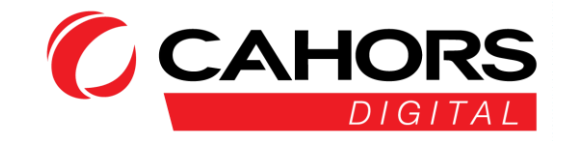